# North Dakota Public Employees Retirement System Setup

## Set up Custom Field for PERS Plan

Complete the steps below to define a custom field in Payroll to track the plan code for employees who participate in a plan different from the majority of the employees. For example, if the majority of the employees participate in the MAIN plan code, the custom field will be used to enter the plan code for employees that participate in the MN20, DICM, or DC20 plan codes.

**<u>Note</u>**: The plan code for the majority of the employees (for example, MAIN plan code) will be entered as the default when generating the retirement report.

1. In Payroll, select the Maintenance menu and then Custom Fields.

#### Diagram A

- 2. Click the **Referenced Fields** tab.
- 3. Add a new custom field for PERS Plan being sure to add the appropriate referenced values for each of the plan codes applicable for the employees participating in a plan different from the majority of the employees. The valid, commonly used plan codes include: MAIN (Main), MN20 (Main 2020 Tier), DICM (Defined Contributions), and DC20 (Defined Contribution 2020 Tier). See **Diagram A** for an example of the PERS Plan custom field defined with the referenced values for the plan codes if the majority of the employees participate in the MAIN plan code.
- 4. Then complete the *PERS Plan* custom field in the Employee File (on the Custom Fields screen) for each employee participating in a plan code that is different from the majority of the employees. See **Diagram B**.
- 5. When generating the North Dakota Public Employees Retirement Report, complete the Plan field with the referenced custom field defined for *PERS Plan*, and in the Default field for Plan, enter the appropriate 4-digit alphanumeric plan code (for example, MAIN) to use as the default for the employees who had the *PERS Plan* custom field left <u>blank</u> in the Employee File. See Diagram C.

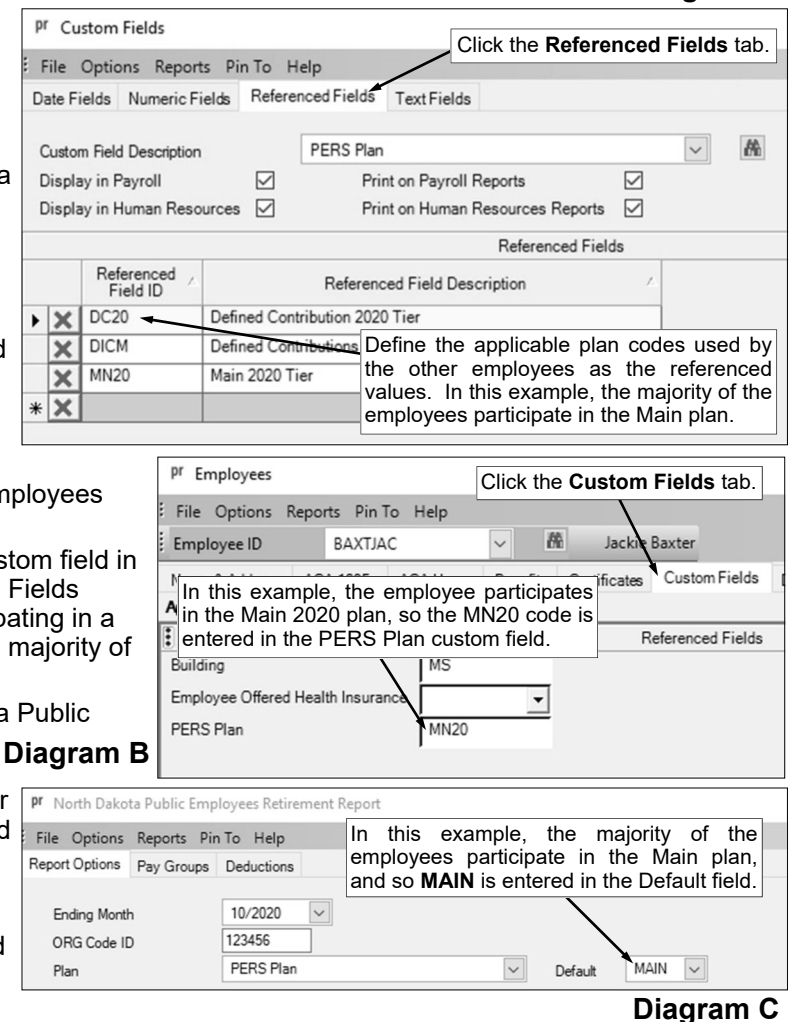

## Set up Deduction(s) and Add to Employees

Complete the steps as outlined on the following pages for the appropriate scenario that applies to your organization to setup the applicable deduction(s) and then add the deduction(s) to the necessary employees in the Employee File.

### Scenario 1: Employee Paying the Employee Share

- If enrolled in Main plan, Employee pays 7% and Employer pays 8.12% + 1.14% RHIC
- If enrolled in Main 2020 plan, Employee pays 7% and Employer pays 9.26%
- 1. Set up *one* retirement deduction for the regular retirement contributions for the employee and employer as shown in **Diagrams D** and **E**, by selecting the **Maintenance** menu and then **Deductions**.

| pr Deductions                   |                              |                | <b></b>     |                  |               |            | -                          |            |
|---------------------------------|------------------------------|----------------|-------------|------------------|---------------|------------|----------------------------|------------|
| File Options Reports Pin To     | Help                         |                | Depending   | on               | whether       | the empl   | oyee contributions         | are        |
| Deduction ID                    | RET2                         | Al F           | FIT and S   |                  | In this e     | xample the | employee contribute        | itions     |
| General Rate Table Deductions   | Pavable                      |                | are pre-tax | , and            | so FIT and    | SITND are  | <u>not</u> selected.       |            |
| General Information             |                              |                |             |                  | //            | Cros       | s References               |            |
| Deduction ID                    | RET2                         | Acti           | ive 🗹       |                  | Selected      |            | Description 4 V            |            |
| Deduction Description           | Ret2-ND Public Employ Retir  | e              |             | Tar              |               |            |                            |            |
| Deduction Type                  | Deduction                    |                |             |                  |               | ]          |                            |            |
| Deduction Check Description     | ND PERS                      |                |             |                  |               | FIT        | Federal Income Tax         | Federal In |
| School ID Number                |                              |                |             |                  | 2             | FUTA       | Federal Unemployment Tax   | Federal U  |
| Pavables Mask                   | XX 473                       |                |             |                  | 4             | MEDICARE   | Medicare                   | Medicare   |
| Expense Mask                    | XX XXX XXX XXX XXX 230       |                | -           |                  |               | SITND      | North Dakota SIT           | State Inco |
| Deduction Sequence              | 901                          |                | _           |                  | V             | SOCSEC     | Social Security            | Social Sec |
| Rate Type                       | Percent Table                | Declining      |             |                  | 7             | SUTAND     | North Dakota Unemployment  | State Uner |
|                                 | Retirement on                | Board's Share  |             |                  | V             | WCND       | North Dakota Workers Comp  | Workers C  |
| State Retirement System Deducti | on 🗹 (IL and MO onl          | y)             |             | -Pay             | / Codes       | 1          |                            |            |
| Start Date                      | <ul> <li>End Date</li> </ul> |                |             |                  |               |            | Additional Rate            | Add        |
| Exclude from Expense Payroll    | Exclude After                | ate            | This dadu   | ation            | io oot ur     | ADD ANK    | Admin Sick Leave Sick Bank | Δdd        |
| Pavee Check Information         |                              |                | deduction v | clion<br>vith th | is set up     |            | Bus Driver Sub             | Δdd        |
| Pavee ID                        | RET2                         | Hold Check     | System De   | ductio           | on field sele | cted       | Contract 1                 | Contract   |
| Pay Cause ID                    |                              |                | e yetem Be  |                  |               | 1 C02      | Contract 2                 | Contract   |
| Pay Group ID                    |                              |                |             |                  |               | C03        | Contract 3                 | Contract   |
| W2 Information                  |                              |                |             |                  | <b>V</b>      | C04        | Contract 4                 | Contract   |
| Retirement Plan (Box 13)        |                              |                |             |                  | <b>V</b>      | соок       | Cook Sub                   | Add        |
| Federal Form Box ID             | Share to Print               | Box 14 Desc    | ription     |                  | ~             | CUST       | Custodian                  | Add        |
| ▶ × 14                          | Employee Re                  | etirement      |             |                  | ~             | DED        | Miscellaneous Deduction    | Deduction  |
| * X                             |                              |                |             |                  | ~             | ELSUB      | Elementary Sub             | Add        |
|                                 |                              |                |             |                  | <b>v</b>      | EXTRA      | Extra Curricular           | Add        |
| Report Options                  |                              |                |             |                  | <b>v</b>      | FAM        | Family Leave               | Add        |
| Print Gross Wages               | Print Employee Social        | Security Numb  | er 🗌        |                  | <b>V</b>      | HOLIDAY    | Holiday                    | Add        |
| Print Employee ID               | Print Member Number          | ,              |             |                  | <b>V</b>      | JRSUB      | Junior High Sub            | Add        |
| Hide on Check                   | Print Rate Table Descr       | iption on Chec | * 🖂         |                  |               | MILEAGE    | Mileage                    | Add        |
|                                 |                              |                |             |                  | -             | MICC       | Mingallanana Asta          | L L L      |

### Diagram D

|   |   |                         |                  |                  |               | Deduction Rate            | es                                       |                                       |                                        |  |  |
|---|---|-------------------------|------------------|------------------|---------------|---------------------------|------------------------------------------|---------------------------------------|----------------------------------------|--|--|
|   |   |                         | Ci               | urrent Rates     |               | New Rates                 |                                          |                                       |                                        |  |  |
|   |   | Rate Description Δ      | Employee<br>Rate | Employer<br>Rate | Rate<br>Total | Rate Chang<br>Date<br>the | New<br>nter the correct<br>two different | New<br>t percentages<br>rates as show | New<br>for <sup>R</sup> ate<br>n. otal |  |  |
|   | × | Rate 1 - Main Plan      | 7.00             | 8.12             | 15.12         |                           |                                          |                                       | .00                                    |  |  |
| • | × | Rate 2 - Main 2020 Plan | 7.00             | 9.26             | 16.26         |                           |                                          |                                       | .00                                    |  |  |
| * | X |                         |                  |                  |               |                           |                                          |                                       |                                        |  |  |

#### Diagram E

2. For use with employees enrolled in the Main plan, set up *one* retirement deduction as shown in **Diagrams F** and **G** for the Retiree Health Insurance Credit (RHIC) contributions paid by the employer.

| <sup>r</sup> Deductions            |                                         |                      |          |               |           | -                          |       |
|------------------------------------|-----------------------------------------|----------------------|----------|---------------|-----------|----------------------------|-------|
| File Options Reports Pin           | To Help                                 |                      |          |               |           |                            |       |
| Deduction ID                       | RET3                                    | Ret3-ND PERS         | S RHIC   |               |           |                            |       |
| eneral Rate Table Deduct           | ions Payable                            |                      |          |               |           |                            |       |
| General Information                |                                         |                      |          |               | Cros      | s References               |       |
| Deduction ID                       | RET3                                    | ✓ 🏦 Active 🗹         |          | Selected V    | ID 🗠 🔽    | Description 45             | 7     |
| Deduction Description              | Ret3-ND PERS RHIC                       |                      | Ta       | xes           |           |                            |       |
| Deduction Type                     | Deduction                               |                      |          | ▼             |           |                            |       |
| Deduction Check Description        | ND PERS RHIO                            |                      |          | <b>V</b>      | FIT       | Federal Income Tax         | Fede  |
| School ID Number                   |                                         | ·                    |          | •             | FUTA      | Federal Unemployment Tax   | Fede  |
| Payables Mask                      | XX 473                                  |                      |          | V             | MEDICARE  | Medicare                   | Medi  |
| Expense Mask                       | XX XXX XXX XXX XXX                      | 230                  |          | 7             | SITND     | North Dakota SIT           | State |
| Deduction Sequence                 | 901                                     |                      |          | <b>V</b>      | SOCSEC    | Social Security            | Soci  |
| Rate Type                          | Percent Table 🗸                         | eclining 🗌           |          | <b>V</b>      | SUTAND    | North Dakota Unemployment  | State |
| Cielo Defense Cielos Ded           | Retiremen                               | t on Board's Share   |          |               | WCND      | North Dakota Workers Comp  | Work  |
| State Retirement System Ded        | Uction (IL and MC                       | ) only)              | - Pa     | y Codes       |           |                            |       |
| Start Date                         | <ul> <li>End Data</li> </ul>            |                      |          |               |           | Additional Rate            | Δdd   |
| Exclude from Expense Payrol        | I Exclude Af                            | ter Date This dedu   | ction i  | s set un      | as a BANK | Admin Sick Leave Sick Bank | Add   |
| Payee Check Information            |                                         | deduction v          | with the | State Retire  | ement     | Bus Driver Sub             | Add   |
| Pavee ID                           | RET2                                    | Hold Ch System De    | duction  | field selecte | ed.       | Contract 1                 | Cont  |
| Pay Group ID                       |                                         |                      |          |               | C02       | Contract 2                 | Cont  |
| ray croup ib                       |                                         |                      |          | <b>v</b>      | C03       | Contract 3                 | Cont  |
| W2 Information                     | _                                       |                      |          | <b>v</b>      | C04       | Contract 4                 | Cont  |
| Retirement Plan (Box 13)           |                                         |                      |          | <b>V</b>      | COOK      | Cook Sub                   | Add   |
| Federal Form Box                   | ID Share to Print                       | Box 14 Description   |          | <b>V</b>      | CUST      | Custodian                  | Add   |
| <b>X</b> 14                        | Employee                                | Retirement-RHIC      |          | <b>V</b>      | DED       | Miscellaneous Deduction    | Ded   |
| * X                                |                                         |                      |          | <b>V</b>      | ELSUB     | Elementary Sub             | Add   |
|                                    |                                         |                      | _        | <b>V</b>      | EXTRA     | Extra Curricular           | Add   |
| Report Options                     |                                         |                      |          | <b>V</b>      | FAM       | Family Leave               | Add   |
| Print Gross Wages                  | Print Employee So                       | cial Security Number |          | <b>V</b>      | HOLIDAY   | Holiday                    | Add   |
|                                    | Drint Mambar Num                        |                      |          | <b>V</b>      | JRSUB     | Junior High Sub            | Add   |
| Print Employee ID                  | Print Member Num                        | Der                  |          |               |           |                            | -     |
| Print Employee ID<br>Hide on Check | Print Member Num     Print Rate Table D | escription on Check  |          |               | MILEAGE   | Mileage                    | Add   |

|               |   |                    |                  |                  |               |                               | Deduction Ra                | ates                    |                      |
|---------------|---|--------------------|------------------|------------------|---------------|-------------------------------|-----------------------------|-------------------------|----------------------|
| Current Rates |   |                    |                  |                  | New Rates     |                               |                             |                         |                      |
|               |   | Rate Description / | Employee<br>Rate | Employer<br>Rate | Rate<br>Total | Rate Change<br>Date           | New<br>Employee<br>Rate     | New<br>Employer<br>Rate | New<br>Rate<br>Total |
| ►             | × | Rate 1 - Main Plan | .00              | 1.14             | 1.14          | Enter the corr                | ect percentage              | for                     | .00                  |
| *             | × |                    |                  |                  |               | the employer<br>RHIC retireme | r's share of ent deduction. | the                     |                      |
|               |   |                    |                  |                  |               |                               |                             |                         |                      |

- 3. In the Employee File (Payroll screen, **Maintenance** menu, **Employees**), add the **Diagram G** regular retirement deduction to the applicable employees for the appropriate rate, and for those enrolled in the Main plan, also add the RHIC retirement deduction. The regular retirement deduction will need to be added with both an Employee and Employer share stipulated, while the RHIC retirement deduction, if applicable, will need to be added for only the Employer share. See **Diagrams H** and **I** for an example of an employee participating in the Main plan, and see **Diagram J** for an example of an employee participating in the Main 2020 plan.
- 4. When generating the retirement report at the end of the month (accessed from the Payroll screen, **Government Reporting** menu, and **North Dakota Public Employees Retirement Report**), complete the report options screen with the appropriate information and then click the **Deductions** tab to complete the following:
  - For the regular ND PERS retirement deduction, select **Employee** under the Employee (After Tax) column if the retirement deduction set up in Step 1 is calculated as after tax, or select **Employee** under the Employee (Pre Tax) column if the retirement deduction in Step 1 is calculated as pre-tax.
  - Also, for the regular ND PERS retirement deduction, select **Employer** under the Employer column.
  - For the RHIC retirement deduction, select **Employer** under the Employer RHIC column.

| File Options Reports Pin To Help                                                                                                    |
|----------------------------------------------------------------------------------------------------|
| Employee ID ANDEJUL                                                                                                    |
| Employment Employment History FMLA for Scenario 1, add the regular retirement was Wages Work Co<br>Name & Address ACA 1095s ACA Hours Benefits Certification deduction with both an Employue posit Education Emergency Co                                                                                                    |
| Applies To: pr                                                                                                    |
| Deduction ID RET2 Member Number                                                                                                    |
| Comments Direct Densettion Code                                                                                                    |
|                                                                                                    |
|                                                                                                    |
| Standab Trity Uals Code                                                                                                    |
|                                                                                                    |
| Amount que                                                                                                    |
| Employee Employee                                                                                                    |
|                                                                                                    |
| Rate Type Percent Table V Balance Rate Type Percent Table V Balance                                                                                                    |
| Start Date Annual Total Start Date Annual Total                                                                                                    |
| End Date Regular Pay Period Only End Date Regular Pay Period Only                                                                                                    |
| Process if No Pay                                                                                                    |
| Employee Amounts Employee Amounts                                                                                                    |
| Deduction<br>Frequency         A         Rate Description         Table<br>Rate         Rate Change<br>Date         New R<br>Description         Deduction<br>Frequency         A         RateDescription         Table<br>Rate         RateChange<br>Date         New<br>Description                                                                                                    |
| X         Every Pay Period         Rate 1 - Main Plan         7.00                                                                                                    |
|                                                                                                    |
|                                                                                                    |
| Employee Deductions Cross References                                                                                                    |
| Deduction ID $\triangle \nabla$ Deduction Description $\triangle \nabla$ Active $\triangle \mathbf{V}$ Employee Rate $\nabla$ Employee Rate $\nabla$ Employee Rate $\nabla$ ID $\triangle \nabla$ Description $\triangle \nabla$ Type                                                                                                    |
| HEALTHINS Travelers Health Ins Co 🔽 Once the retirement deduction has been                                                                                                    |
| PRUDENTIAL Prudential Life Ins Co                                                                                                    |
| RET2 Ret2-ND Public Employ Retire Percent Table                                                                                                    |
| KEL3 KEL3-NU PENS KRIC V FULA Federal Unemployment Tax Federal Unemployment Tax Federal Unemploy |
| UNITECTIVAL UNITED VIAY IN PIXED MEDICARE Medicare Medicare                                                                                                    |

# Diagram H

| pr Employees                                  |                                                                |                                |                              |                        |                                                                                          |                                                        |                                                                          |                      | - 0                |
|-----------------------------------------------|----------------------------------------------------------------|--------------------------------|------------------------------|------------------------|------------------------------------------------------------------------------------------|--------------------------------------------------------|--------------------------------------------------------------------------|----------------------|--------------------|
| File Options Repo                             | orts Pin To Help                                               |                                |                              |                        |                                                                                          |                                                        |                                                                          |                      |                    |
| Employee ID                                   | ANDEJUL                                                        | 🕅 Julia                        | Anderson                     |                        |                                                                                          |                                                        |                                                                          |                      |                    |
| Employment<br>Name & Address AC               | Employment History FM<br>CA 1095s ACA Hours Benefit            | ILA Fo<br>s Certific fo        | or an employ<br>r Scenario 1 | ee p<br>, als          | articipating in<br>add the R                                                             | n the Main<br>RHIC retire                              | plan <sup>ainings</sup><br>ment <sup>ct Deposit</sup>                    | Wages<br>Education   | Wor<br>Emergenc    |
| Applies To: pr                                |                                                                | de                             | eduction with                | only                   | an Employer                                                                              | share.                                                 | Expensed I                                                               | Payroll              |                    |
| Deduction ID Comments                         | RET3 W                                                         | ember Number                   |                              |                        | Account Num<br>Direct Deposi<br>Direct Deposi<br>Standard Entr<br>Atidenda<br>Anount Due | iber<br>t Transaction Cod<br>t Bank ID<br>y Class Code |                                                                          |                      | ŧ                  |
| Employee Active Rate Type Start Date End Date | Declining<br>Balance<br>Annual Tot<br>Regular Pa<br>Process if | al<br>ay Period Only<br>No Pay |                              | Em<br>A<br>R<br>S<br>E | ployer<br>ctive Percent<br>tate Type Percent<br>tate Date<br>nd Date                     | t Table                                                | Declining<br>Balance<br>Annual Total<br>Regular Pay P<br>Process if No I | eriod Only<br>Pay    |                    |
|                                               | Employee Amounts                                               |                                |                              |                        |                                                                                          | En                                                     | ployer Amounts                                                           |                      |                    |
| Deduction Fr                                  | equency /                                                      |                                |                              | ►<br>*                 | Deduction<br>Frequency<br>X Every Pay Per                                                | Rate                                                   | Description<br>Main Plan                                                 | Table R<br>Rate 1.14 | ate Change<br>Date |
|                                               | Employee Deductions                                            |                                |                              | í 🗖                    |                                                                                          |                                                        | one Deferences                                                           |                      |                    |
| Deduction ID / V                              | Deduction Description                                          | Active 🗠 🕇                     | Employee Rate<br>Type        |                        | Selected V                                                                               | ID A V                                                 | Descriptio                                                               | n 45                 | 7                  |
| HEALTHINS                                     | Travelers Health Ins Co                                        | <b>V</b>                       | -                            |                        | Tawan .                                                                                  |                                                        |                                                                          | _                    |                    |
| PRUDENTIAL                                    | Prudential Life Ins Co                                         | <b>V</b>                       | Once                         | the                    | RHIC retiren                                                                             | nent deduc                                             | tion has bee                                                             | en                   |                    |
| RET2                                          | Ret2-ND Public Employ Retire                                   | $\overline{\mathbf{v}}$        | Percent T saved              | l for                  | the employee                                                                             | e, it will be l                                        | isted here.                                                              |                      | Federal In         |
| RET3                                          | Ret3-ND PERS RHIC                                              | <b>V</b>                       |                              | -                      | <b>V</b>                                                                                 | FUTA                                                   | Federal Unemploy                                                         | yment Tax            | Federal U          |
| UNITEDWAY                                     | United Way                                                     |                                | Fixed                        |                        | 57                                                                                       | MEDICARE                                               | Medicare                                                                 |                      | Madicara           |

# Diagram I

| μ <sup>P</sup> Employees                                                                                                    |                                                       |                                                      |                                      |                                   |                         |                   |               |                     |
|----------------------------------------------------------------------------------------------------|-------------------------------------------------------|------------------------------------------------------|--------------------------------------|-----------------------------------|-------------------------|-------------------|---------------|---------------------|
| File Options Reports Pin To Help         Employment       Employment Employment History       FMLA       Leaves       Military Service       Positions       Taxes       Trainings       Wages       Work Cc         Name & Address       ACA 1095       ACA Hours       Benefits       Ce       For an employee participating in the Main 2020 plan       rect Deposit       Education       Emergency Co         Applies To: pf       Or Scenario 1, add the regular retirement deduction       Employee       and the regular retirement deduction       Employee share for the       Employee         Comments       Ores       Deposit Transaction Code       Employee       Employee       Employee         Active       Declining       Declining       Rate Type       Percent Table       Balance       Annual Total       Employee         Active       Regular Pay Photo Only       Process if MPay       Process if MPay       Process if MPay       Process if MPay       Process if MPay       Process if MPay       Employee Amounts       Employee Amounts       Emplo                                                                                                    | pr Employees                                          |                                                      |                                      |                                   |                         |                   |               | - 0                 |
| Employee ID       ANDEJUL       ✓       Main Anderson         Employment       Employment History       FMLA       Leaves       Military Sensice       Positions       Taxes       Trainings       Wages       Work Co.         Name Address       ACA 10055       ACA Hours       Benefits       C/       For an employee participating in the Main 2020 plan.       Incode Deposit       Education       Employee         Applies To: pr       Vith both an Employee and Employee starte for the Main 2020 plan.       Employee starte for the Main 2020 plan.       Expensed Payroll         Comments       Orest Deposit       Transaction Code       Employee       Employee       Employee         Active       Declining       Employee       Annual Total       Employee       Annual Total       Employee         Rate Type       Percent Table       Balance       Annual Total       Employee Annuals       Employee Annuals         Employee Annuals       Employee Annuals       Table       Percent Table       Rate Type Percent Table       Balance       Annual Total         Percent Table       Rate Description       Table       Percent Table       Percent Table       Annual Total         Percent Table       Rate Change       Percent Table       Rate Change       Percent Table       Annual Total                                                                                                    | File Options Reports Pin To Help                      |                                                      |                                      |                                   |                         |                   |               |                     |
| Employment       Employment History       FMLA       Leaves       Millary Service       Positions       Taxes       Training       Wages       Work Co         Name & Address       IACA Hours       Benefits       CF or an employee participating in the Main 2020 plan       Ectoposit       Education       Emergency Co         Applies To: pr       member       Address       add the regular retirement deduction       Expensed Payroll       Expensed Payroll       Expensed Payroll         Deduction ID       RET2       Member       Member       applicable rate for the Main 2020 plan.       Core       Expensed Payroll       Expensed Payroll         Comments       Omments       Direct Reposit Transaction Code       Direct Reposit Transaction Code       Direct Reposit Transaction Code       Direct Reposit Transaction Code         Start Date       Percent Table       Balance       Annual Total       Rate Type       Percent Table       Balance         Start Date       Regular Pay Period Only       Process if NP Pay       Employee Amount       Employee Amount       Employee Amount       Employee Amount       Employee Amount       Employee Rate Change       Feduction       Table       Rate Change       Feduction       Table       Rate Change       Feduction       Table       Rate Change       Feduction       Table <td< td=""><td>Employee ID ANDEJUL 🗸 🕅 Julia An</td><td>nderson</td><td></td><td></td><td></td><td></td><td></td><td></td></td<>                                                                                                    | Employee ID ANDEJUL 🗸 🕅 Julia An                      | nderson                                              |                                      |                                   |                         |                   |               |                     |
| Name & Address       ACA 1095s       ACA 1095s       ACA 1095s       ACA 1095s       ACA 1095s       ACA 1095s       Carter of Forman and the regular retirement deduction for Scenario 1, add the regular retirement deduction for Scenario 1, add the regular retirement deduction for Scenario 1, add the regular retirement deduction for Scenario 1, add the regular retirement deduction for Scenario 1, add the regular retirement deduction for Scenario 1, add the regular retirement deduction for Scenario 1, add the regular retirement deduction for Scenario 1, add the regular retirement deduction for Scenario 1, add the regular retirement deduction for Scenario 1, add the regular for the Main 2020 plan.       Expensed Payroll         Comments       Orec Deposit Transaction Code       Declining       Expensed Payroll         Comments       Declining       Balance       Annual Total       Employee         Active       Percent Table       Balance       Annual Total       Regular Pay Period Only       Process if No Pay         Employee Amounts       Employee Amounts       Employee Amounts       Employee Amounts       Employee Amounts         Eduction       Rate 2 - Main 2020 Plan       700       Image: State Change Deduction       Table Rate Change Deduction       Table Rate Change Deduction       Active A Table       Cross References         Deduction       Da V       Decloring Rate 2 - Main 2020 Plan       700       Image: State Advector V Din A X       A V       Type         Employee                                                                                                    | Employment Employment History FMLA Leav               | es Military S                                        | ervice Po                            | ositions                          | Taxes                   | Trainings         | Wages         | Work Com            |
| Applies To: pr       for Scenario 1, add the regular retirement deduction       Expensed Payroll         Deduction ID       RET2       Member       with both an Employee and Employer share for the applicable rate for the Main 2020 plan.       Expensed Payroll         Comments       Direct Deposit Transaction Code       Direct Deposit Transaction Code       Direct Deposit Transaction Code         Standard,Entry Class Code       Standard,Entry Class Code       Standard,Entry Class Code         Active       Declining       Balance         Active       Declining       Balance         Active       Regular Pay Payrold Only       Process if No Pay         Process if No Pay       Process if No Pay       Process if No Pay         Deduction       Rate Description       Table       Rate Change         Employee Amount       Employee Amounts       Employee Amounts         Deduction       Rate Description       Table       Rate Change         V       Employee Deductions       Table       Rate Change       V         V       Very Pay Period Rate 2- Main 2020 Plan       7:00       V       Description       Table         Employee Deductions       Very Pay Period Rate 2- Main 2020 Plan       7:00       Very Pay Period Rate 2- Main 2020 Plan       9:26         V       Very Pay Per                                                                                                    | Name & Address ACA 1095s ACA Hours Benefits Ce For an | employee par                                         | ticipating in                        | the Main                          | 2020 pla                | n rect Deposit    | Education     | Emergency Cont      |
| Comments       Drev Depost Transaction Code         Drev Depost Transaction Code       Drev Depost Transaction Code         Drev Depost Transaction Code       Drev Depost Transaction Code         Drev Depost Transaction Code       Drev Depost Transaction Code         Drev Depost Transaction Code       Drev Depost Transaction Code         Drev Depost Transaction Code       Drev Depost Transaction Code         Drev Depost Transaction Code       Drev Depost Transaction Code         Drev Depost Transaction Code       Drev Depost Transaction Code         Active       Declining         Rate Type       Percent Table         Stat Date       Annual Total         Process if NP Pay       Percent Table         Balance       Annual Total         Process if NP Pay       Process if NP Pay         Employee Amounts       Employee Amounts         Deduction       Frequency         A Rate 2 - Main 2020 Plan       7.00         * X       Every Pay Period       Rate 2 - Main 2020 Plan         Peduction ID Δ Y       Deduction Description Δ Y       Active Δ Y         Employee Deductions       V       ID Δ Y       Description         Proverse Health Ins Co       V       ID Δ Y       Description         PRUDENTIAL       Pr                                                                                                    | Applies To: pr<br>Deduction ID RET2                   | enario 1, add t<br>oth an Employ<br>ble rate for the | he regular<br>ee and Em<br>Main 2020 | retirement<br>ployer sha<br>plan. | deductio<br>are for th  | n<br>Expensed Pa  | yroll         |                     |
| Drect Vepoot Bark ID       Standard Entry Class Code       Active       Active       Percent Table       Balance       Active       Standard Entry Class Code       Kate Type       Percent Table       Balance       Active       Percent Table       Balance       Active       Percent Table       Balance       Annual Total       Regular Pay Period Only       Process if M Pay       Process if M Pay       Procest math                                                                                                    | Comments                                              | / /                                                  | Direct                               | t Deposit Trans                   | action Code             |                   |               |                     |
| Employee         Active       Declining         Rate Type       Percent Table         Balance       Active         Stant Date       Annual Total         End Date       Annual Total         Process if N/ Pay       Percent Table         Balance       Annual Total         Process if N/ Pay       Process if No Pay         Process if N/ Pay       Process if No Pay         Employee Amounts       Employee Amounts         Employee Amounts       Employee Amounts         Employee Amounts       Employee Amounts         Employee Amounts       Employee Amounts         Employee Amounts       Employee Amounts         Employee Amounts       Employee Amounts         Employee Amounts       Employee Amounts         Employee Amounts       Employee Amounts         Image: State Date       Peduction Pate Description         Rate Date       Pate Description         Rate Date       Pate Description         Image: State Date       Pate Date         Peduction Description A V       Active A V       Employee Rate V         Once       Image: Amount Date V       Description A V         Image: State Date Description A V       Active A V       Employee Rate V <td></td> <td></td> <td>^ Direct</td> <td>t Deposit Bank</td> <td>ID</td> <td></td> <td></td> <td>1</td>                                                                                                    |                                                       |                                                      | ^ Direct                             | t Deposit Bank                    | ID                      |                   |               | 1                   |
| Employee         Active       Declining         Rate Type       Percent Table         Balance       Annual Total         Rate Type       Regular Pay Period Only         End Date       Annual Total         Regular Pay Period Only       Process if N Pay         Process if N Pay       Process if N Pay         Employee Amounts       Employee Amounts         Employee Amounts       Employee Amounts         Employee Amounts       Employee Amounts         Employee Deduction       Rate Description         Y Every Pay Period       Rate 2 - Main 2020 Plan         Y Every Pay Period       Rate 2 - Main 2020 Plan         Y Deduction ID Δ Y Deduction Description Δ Y       Active Δ Y         Employee Travelers Health Ins Co       V         PRUDENTIAL       Prudential Life Ins Co         PRUDENTIAL       Prudential Life Ins Co         PRUDENTIAL       Predential Life Ins Co         PRUDENTIAL       Predential Life Ins Co         PRUDENTIAL       Prudential Life Ins Co         PRUDENTIAL       Prudential Life Ins Co         PRUDENTIAL       Prudential Life Ins Co         PRUDENTIAL       Prudential Life Ins Co                                                                                                    |                                                       |                                                      | Stand                                | land Entry Class                  | Code                    |                   |               |                     |
| Employee       Active       Declining         Active       Declining       Employer         Rate Type       Percent Table       Balance         Start Date       Annual Total       Regular Pay Priod Only         Employee Amounts       Process if NPay         Employee Amounts       Employee Amounts         Employee Amounts       Employee Amounts         Employee Amounts       Employee Amounts         Employee Amounts       Employee Amounts         Employee Amounts       Employee Amounts         Employee Deduction       Rate Description         Y Kerry Pay Period       Rate 2 - Main 2020 Plan         Y Meduction ID       A Deduction Description A V         HEALTHINS       Travelers Health Ins Co         HEALTHINS       Travelers Health Ins Co         HEALTHINS       Travelers Health Ins Co         HEALTHINS       Ret Ins Co         RET2       Ret2-ND Public Employ Retire   Percent Table Fire                                                                                                    |                                                       |                                                      | Adder                                | nda                               | 0000                    |                   |               |                     |
| Employee         Active       Declining         Rate Type       Percent Table         Balance       Annual Total         End Date       Process if NV Pay         Process if NV Pay       Process if NV Pay         Employee Amounts       Employee Amounts         Employee Amounts       Employee Amounts         Deduction       Rate 2 - Main 2020 Plan         Year Y Pay Period       Rate 2 - Main 2020 Plan         Year Y Pay Period       Rate 2 - Main 2020 Plan         Year Y Pay Period       Rate 2 - Main 2020 Plan         Year Y Pay Period       Rate 2 - Main 2020 Plan         Year Y Pay Period       Rate 2 - Main 2020 Plan         Year Y Pay Period       Rate 2 - Main 2020 Plan         Year Y Pay Period       Rate 2 - Main 2020 Plan         Year Y Pay Period       Rate 2 - Main 2020 Plan         Year Year Year Year Year Year Year Year                                                                                                    |                                                       |                                                      | Amou                                 | int Due                           |                         |                   |               | -                   |
| Employee       Active       Declining         Rate Type       Percent Table       Balance         Stat Date       Annual Total       Rate Type         End Date       Annual Total       Regular Pay Period Only         Process if N Pay       Process if No Pay         Employee Amounts       Employee Amounts         Deduction       Rate Description         Frequency       A Rate Description         Table       Rate Change         Deduction       Rate 2 - Main 2020 Plan         *       X         Employee Deductions       Cross References         Deduction ID       Δ Y         Deduction ID       Δ Y         PRUDENTIAL       Prudential Life Ins Co         PRUDENTIAL       Prudential Life Ins Co         RET2       Ret2-ND Public Employ Retire   Percent Table Fit Federal Income Tax                                                                                                    |                                                       | /                                                    | ~                                    |                                   |                         |                   |               |                     |
| Active       Declining         Rate Type       Percent Table         Balance       Annual Total         End Date       Annual Total         Regular Pay Period Only       Process if N/Pay         Process if N/Pay       Process if N/Pay         Employee Amounts       Employee Amounts         Deduction       Rate Description         Frequency       A Rate Description         Rate 2 - Main 2020 Plan       7.00         *       X         Employee Deductions       Cross References         Deduction ID       A V         Deduction ID       A V         PRUDENTIAL       Prudential Life Ins Co         PRUDENTIAL       Prudential Life Ins Co         PRUDENTIAL       Prudential Life Ins Co         PRUDENTIAL       Prudential Life Ins Co         PRUDENTIAL       Prudential Life Ins Co                                                                                                    | Employee                                              |                                                      | Employer                             |                                   |                         |                   |               |                     |
| Rate Type       Percent Table       Balance         Start Date       Annual Total         End Date       Regular Pay Period Only       Regular Pay Period Only         Process if N Pay       Process if N Pay         Employee Amounts       Employee Amounts         Deduction       A fate Description       Table         Rate Type       Percent Table       Balance         Mediation       Pay       Process if N Pay         Employee Amounts       Employee Amounts       Employee Amounts         Deduction       Rate 2 - Main 2020 Plan       7.00         * X       Every Pay Period       Rate 2 - Main 2020 Plan       9.26         * X       Employee Deductions       Cross References         Deduction ID Δ Y       Deduction Description Δ Y       Active Δ Y       Employee Rate Y       D A Y       Description Δ Y       A Y       Type         HEALTHINS       Travelers Health Ins Co       ID A Y       Description Δ Y       A Y       Type         PRUDENTIAL       Prudential Life Ins Co       IV       Percent Table       FIT       Federal Income Tax       Federal Income                                                                                                    | Active Z                                              |                                                      | Active                               |                                   |                         | Declining         |               |                     |
| Start Date       ✓       Annual Total         End Date       ✓       Regular Pay Priod Only         Process if N/Pay       ✓       Regular Pay Period Only         Employee Amounts       Employee Amounts       Employee Amounts         Deduction       A rate Description       Table         N X       Every Pay Period       Rate 2 - Main 2020 Plan       7.00         ★       X       Every Pay Period       Rate 2 - Main 2020 Plan       7.00         ★       X       Every Pay Period       Rate 2 - Main 2020 Plan       7.00         ★       X       Every Pay Period       Rate 2 - Main 2020 Plan       9.26         ★       X       Every Pay Period       Rate 2 - Main 2020 Plan       9.26         ★       X       Every Pay Period       Rate 2 - Main 2020 Plan       9.26         ★       X       I       I       I       I         Image: Cross References       Cross References       Image: Cross References       Image: Cross References         Deduction ID       Δ       V       D       Active       A       Employee Rate       Type         HEALTHINS       Travelers Health Ins Co       ✓       Image: Cross References       Image: Cross References       Image: Cross Referenc                                                                                                    | Rate Type Percent Table 🗸 Balance                     |                                                      | Rate Type                            | Percent Tab                       | le 🗸                    | Balance           |               |                     |
| End Date       Regular Pay Period Only         Process if N Pay         Employee Amounts         Employee Amounts         Deduction         Frequency         A Rate Description         Table         Rate         Deduction         Frequency         A Rate Description         Table         Rate         Deduction         Frequency         A Rate 2 - Main 2020 Plan         7.00         * X         Every Pay Period         Rate 2 - Main 2020 Plan         7.00         * X         Every Pay Period         Rate 2 - Main 2020 Plan         7.00         * X         Every Pay Period         Rate 2 - Main 2020 Plan         9.26         * X         Every Pay Period         Rate 2 - Main 2020 Plan         9.26         * X         Every Pay Period         Rate 2 - Main 2020 Plan         9.26         * X         Every Pay Period         Rate 2 - Main 2020 Plan         9.26         * X <t< td=""><td>Start Date 🗸 Annual Total</td><td></td><td>Start Date</td><td></td><td></td><td>Annual Total</td><td></td><td></td></t<>                                                                                                    | Start Date 🗸 Annual Total                             |                                                      | Start Date                           |                                   |                         | Annual Total      |               |                     |
| Process if NP Pay       Process if NP Pay         Employee Amounts       Employer Amounts         Deduction<br>Frequency       A Rate Description       Table<br>Rate       Rate Change<br>Date         X       Every Pay Period       Rate 2 - Main 2020 Plan       7.00         ★       Employee Deductions       Cross References         Employee Deduction ID Δ Y       Deduction Description Δ Y       Active Δ Y       Employee Rate Y       D Δ X       Description       Δ X       Type         HEALTHINS       Travelers Health Ins Co       Imployee Rate Y       Once the retirement deduction has been saved for the employee, it will be listed here.       Δ Y       Type         PRUDENTIAL       Prudential Life Ins Co       Imployee Percent Table       FIT       Federal Income Tax       Federal Income                                                                                                    | End Date Regular Pay Period Only                      |                                                      | End Date                             |                                   | $\overline{\mathbf{A}}$ | Regular Pay Pe    | eriod Only    |                     |
| Employee Amounts       Employee Amounts         Deduction<br>Frequency       A       Rate Description       Table<br>Rate       Rate Change<br>Date            × X       Every Pay Period       Rate 2 - Main 2020 Plan       7.00          × X       Every Pay Period       Rate 2 - Main 2020 Plan       9.26            × X            × X            × X            × X          × X          ×                                                                                                    | Process if No Pay                                     |                                                      |                                      |                                   |                         | Process if No F   | Pay           |                     |
| Deduction<br>Frequency       A       Rate Description       Table<br>Rate       Rate Change<br>Date                 ×              ×              ×              ×              ×              ×              ×              ×              ×              ×              ×              ×              ×              ×              ×              ×              ×              ×              ×              ×              ×              ×              ×              ×              ×              ×              ×              ×              ×              ×              ×              ×              ×              ×              ×              ×              ×              ×              ×              ×              ×              ×              ×              ×              ×              ×              ×              ×              ×              ×              ×              ×              ×              ×              ×              ×              ×              ×              ×              ×              ×                                                                                                                  | Employee Amounts                                      |                                                      |                                      |                                   | Emp                     | loyer Amounts     |               |                     |
| Image: Selected ID A V       Deduction Description A V       Active A V       Employee Rate V       Image: Selected V       Image: Active A V       Image: Selected V       Image: Active A V       Type         Once the retirement deduction has been saved for the employee, it will be listed here.       Prudential Life Ins Co       Image: Active A V       Percent Table       FIT       Federal Income Tax       Federal Income                                                                                                    | Deduction<br>Frequency<br>A Rate Description<br>Rate  | Rate Change<br>Date                                  | D                                    | eduction<br>requency              | △ Plate                 | e Description     | Table<br>Rate | Rate Change<br>Date |
| * X     * X       Image: Selected IN Construction     Image: Selected IN Construction       Deduction ID Δ V     Deduction Description Δ V       Active Δ V     Employee Rate Type       Once the retirement deduction has been saved for the employee, it will be listed here.       PRUDENTIAL     Prudential Life Ins Co       PRUZENTIAL     Percent Table       FIT     Federal Income Tax                                                                                                    | Every Pay Period Rate 2 - Main 2020 Plan 7.00         |                                                      | Every                                | Pay Period                        | Rate 2 - M              | lain 2020 Plan    | 9.26          |                     |
| Employee Deductions     Employee Deduction Description △ ♡ Active △ ▼ Employee Rate ▼ Selected ♡ ID △ ♡ Description △ ♡ Type     HEALTHINS Travelers Health Ins Co     PRUDENTIAL Prudential Life Ins Co     RET2 Ret2-ND Public Employ Retire ♥ Percent Table                                                                                                    | * ×                                                   |                                                      | * ×                                  |                                   |                         |                   |               |                     |
| Employee Deductions       Cross References         Deduction ID       ∆ ♥       Deduction Description       ∆ ♥       Active       ▲ ♥       Employee Rate Type       ID       A ♥       Description       ∆ ♥       Type         HEALTHINS       Travelers Health Ins Co       IV       Once       the retirement deduction has been saved for the employee, it will be listed here.       A ♥       Type         PRUDENTIAL       Prudential Life Ins Co       IV       IV       Filt       Federal Income Tax       Federal Income                                                                                                    | ٩                                                     | •                                                    | •                                    |                                   |                         |                   |               |                     |
| Employee Deductions       Cross References         Deduction ID △ ♡       Deduction Description △ ♡       Active △ ▼       Employee Rate ♡       Selected ♡       ID △ ♡       Description △ ♡       Type         HEALTHINS       Travelers Health Ins Co       IV       Once the retirement deduction has been saved for the employee, it will be listed here.       Av       Type         PRUDENTIAL       Prudential Life Ins Co       IV       Fercent Table       FIT       Federal Income Tax       Federal Income                                                                                                    |                                                       |                                                      | )                                    |                                   |                         |                   |               |                     |
| Deduction ID       ∆ ♥       Deduction Description       ∆ ♥       Active       ▲ ♥       Findpose rate       ♥       Selected       ♥       D       ∆ ♥       Description       ∆ ♥       Type         HEALTHINS       Travelers Health Ins Co       ♥       Once the retirement deduction has been saved for the employee, it will be listed here.       ↓       PRUDENTIAL       Prudential Life Ins Co       ♥       ♥       Percent Table       ♥       FIT       Federal Income Tax       Federal Income                                                                                                    | Employee Deductions                                   | Employee Pate                                        |                                      |                                   | Cros                    | s References      |               |                     |
| HEALTHINS       Travelers Health Ins Co       Image: Construction of the international deduction in the been saved for the employee, it will be listed here.         PRUDENTIAL       Prudential Life Ins Co       Image: Construction of the employee, it will be listed here.         RET2       Ret2-ND Public Employ Retire       Image: Construction of the employee, it will be listed here.         FIT       Federal Income Tax       Federal Income Tax                                                                                                    | Deduction ID △ ♡ Deduction Description △ ♡ Active △ ▼ | Type                                                 | Selected                             | tiromont a                        |                         | Description       | ΔΫ            | Туре                |
| PRUDENTIAL         Prudential Life Ins Co         Image: Constraint of the state of the state | HEALTHINS Travelers Health Ins Co                     | Sav                                                  | ved for the e                        | emplovee                          | it will be              | listed here       |               |                     |
| ▶ HE12 Retz-ND Public Employ Retire IV Percent Table II PERCENT Pederal Income Tax Pederal Income                                                                                                    | PRUDENTIAL Prudential Life Ins Co                     |                                                      |                                      |                                   |                         |                   |               | Federal Jacob T     |
|                                                                                                    | RET2 Ret2-ND Public Employ Retire                     | Percent Table                                        |                                      | FII                               | F                       | ederal income lax | (             | Federal Income 1    |

# Diagram J

### Scenario 2: Employer Paying the Employee Share

- If enrolled in Main plan, Employer pays Employee 7% Share plus Employer pays 8.12% + 1.14% RHIC
- If enrolled in Main 2020 plan, Employer pays Employee 7% Share plus Employer pays 9.26%
- 1. Set up *two* retirement deductions for the regular retirement contributions as shown in **Diagrams K**, L, M, and N, by selecting the **Maintenance** menu and then **Deductions**.

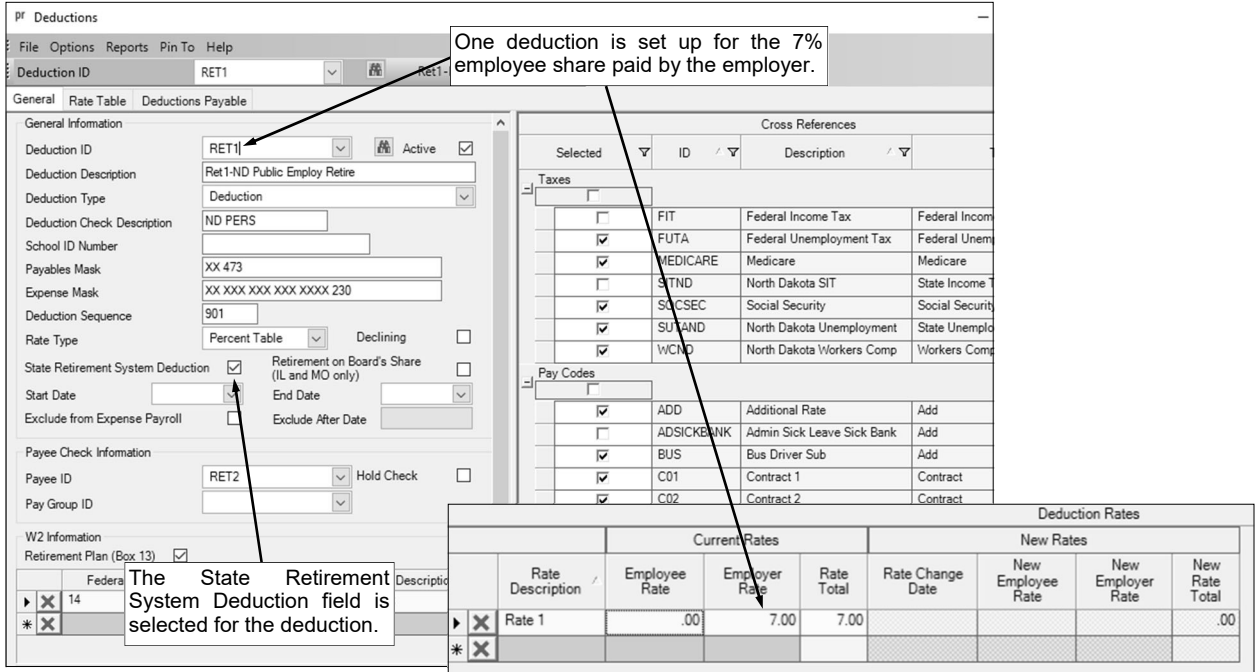

#### **Diagram K**

| pr Deductions                     |                              | 0          | ne dec      | luction        | is set i | up for          |                    |               |            |                 |        |
|-----------------------------------|------------------------------|------------|-------------|----------------|----------|-----------------|--------------------|---------------|------------|-----------------|--------|
| File Options Reports Pin To       | Help                         | /th        | e reaul     | lar emp        | lover s  | hare.           |                    |               |            |                 |        |
| Deduction ID                      | RET2                         | Ret2-N     | D Public Em | nploy Retire   | Ć        |                 |                    |               |            |                 |        |
| General Rate Table Deductions     | Payable                      |            |             |                | 1        |                 |                    |               |            |                 |        |
| General Information               |                              |            | ^           |                |          |                 | Cross Reference    | s             |            |                 |        |
| Deduction ID                      | RET2                         | Active     |             | Select         | ed 🗸     | ID 4 🗸          | Description        | 4 7           |            |                 |        |
| Deduction Description             | Ret2-ND Public Employ Retire |            |             | Taxes          |          |                 |                    |               |            |                 |        |
| Deduction Type                    | Deduction                    |            |             | -              |          | ]               |                    |               |            |                 |        |
| Deduction Check Description       | ND PERS                      |            |             |                |          | FIT             | Federal Income Tax | Fed           | eral Inc.  |                 |        |
| School ID Number                  |                              |            |             |                |          | FUTA            | Federal Unemploym  | nent Tax Fed  | eral Une   |                 |        |
| Payables Mask                     | XX 473                       |            |             | _              |          | MEDICARE        | Medicare           | Med           | icare      |                 |        |
| Expense Mask                      | XX XXX XXX XXX XXXX 230      |            |             | _              |          | SITND           | North Dakota SIT   | Stat          | e Incom    |                 |        |
| Deduction Sequence                | 901                          |            |             | _              | ×        | SOCSEC          | Social Security    | Soc           | ial Secu   |                 |        |
| Rate Type                         | Percent Table 🗸 De           | clining [  |             | _              | N        | SUTAND          | North Dakota Unem  | ployment Stat | e Unem     |                 |        |
| State Retirement System Deduction | on Retirement on Boar        | d's Share  | - 1         | Pau Cada       | M        | WEND            | North Dakota Worke | ers Comp vvor | Kers Co    |                 |        |
| Start Date                        | (IL and MO only)             |            |             |                | •        | 1               |                    |               |            |                 |        |
| Exclude from Expense Payroll      | Exclude After Date           |            |             |                | <b>V</b> | ADD             | Additional Rate    | Add           |            |                 |        |
|                                   |                              |            | - 1         |                |          | ADSICKBANK      | Admin Sick Leave S | bick Bank Add |            |                 |        |
| Payee Check Information           |                              |            |             |                | <b>V</b> | BUS             | Bus Driver Sub     | Add           |            |                 |        |
| Payee ID                          | RET2 V Ho                    | ld Check [ |             |                | V        | C01             | Contract 1         | Con           | tract      |                 |        |
| Pay Group ID                      | ~                            |            |             |                |          | C02             | Contract 2         | Con           | tract      |                 |        |
| W2 Information                    |                              |            |             |                | 2        | C03             | Contract 3         | Con           | tract      |                 |        |
| Retirement Pla The Ct             | ata Datinamant               |            |             |                |          |                 |                    |               |            | Deduction Rates |        |
|                                   | ate Retirement               |            |             |                |          | Current Ra      | tes                | Entor         | the corre  | et porcontag    | os for |
| → × <sup>14</sup> System L        | Deduction field is           |            |             |                |          | - 1             |                    | A tho tw      | a differen | t rates as sh   |        |
| * X Selected I                    | or the deduction.            | Ra         | ate Descrip | ption $\Delta$ | Employ   | ee Emplo<br>Rat | e Total            | Date          | 0 unierer  |                 | JWII.  |
|                                   |                              |            | 1 14-1 5    | N              |          |                 | 010                |               | Kate       | Kate            | lotal  |
|                                   |                              | ► × Rate   | I - Main H  | rian           |          |                 | 8.12 8.12          |               |            |                 | .00    |
| Diagram M                         |                              | × Rate     | 2 - Main 2  | 020 Plan       |          |                 | 9.26 9.26          |               |            |                 | .00    |
| J                                 |                              | * ×        |             |                |          |                 |                    |               |            |                 |        |

#### **Diagram L**

**Diagram N** 

For use with employees enrolled in the Main plan, set up one retirement deduction as shown in 2. **Diagrams O** and **P** for the Retiree Health Insurance Credit (RHIC) contributions paid by the employer.

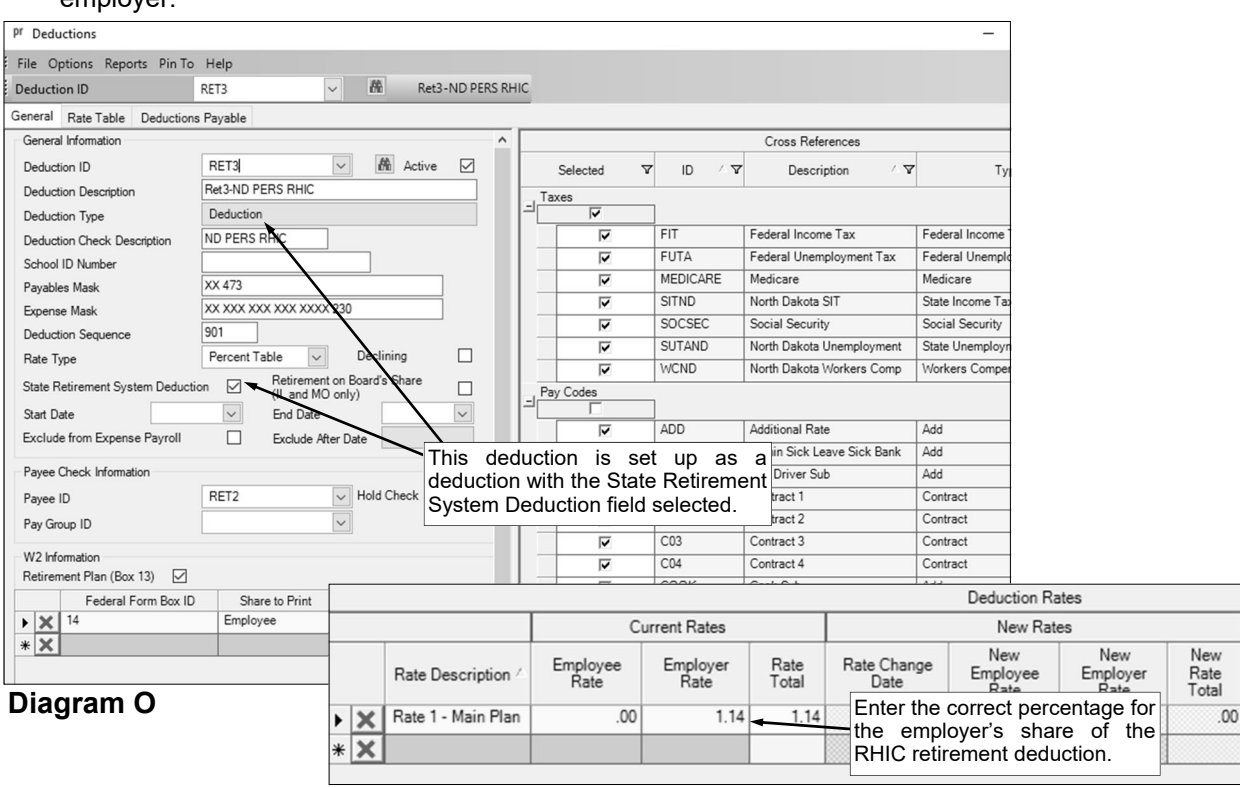

- **Diagram P** 3. In the Employee File (Payroll screen, Maintenance menu, Employees), add the two
- regular retirement deductions to the applicable employees for the appropriate rate, and for those enrolled in the Main plan, also add the one RHIC retirement deduction. The deductions will need to be added for only the Employer share. See Diagrams Q, R, and S for an example of an employee participating in the Main plan, and see Diagrams T and U for an example of an employee participating in the Main 2020 plan.
- 4. When generating the retirement report at the end of the month (accessed from the Payroll screen, Government Reporting menu, and North Dakota Public Employees Retirement Report), complete the report options screen with the appropriate information and then click the **Deductions** tab to complete the following:
  - For the regular ND PERS retirement deduction set up for the 7% employee share paid by the employer (RET1 deduction in this example), select Employer under the Employee (Employer Pickup) column.
  - For the regular ND PERS retirement deduction set up for the normal employer share (in RET2 . deduction in this example) of 8.12% if enrolled in the Main plan, or 9.26% if enrolled in the Main 2020 plan, select Employer under the Employer column.
  - For the RHIC retirement deduction (RET3 deduction in this example), select Employer under the Employer RHIC column.

| Bit Option:       Report:       Ref       For an employee participating in the Main plan<br>for Scenario 2, add the first regular resource       Description         Areas:       Addres:       Addres:       Description       Description       Descrin       Descrin       Des                                                                                                    | pr Employees      |                                                   |                          |                                         |             |             |                        |                  |                     |              |
|----------------------------------------------------------------------------------------------------|-------------------|---------------------------------------------------|--------------------------|-----------------------------------------|-------------|-------------|------------------------|------------------|---------------------|--------------|
| Employee     ALCULA     For an employee participating in the Main plan       Name & Addes     ACA 1055     ACA how Beerls cert       Parkator 10     Parkator 10     Enclosed       Decknon 0     PET     Masker Name       Decknon 0     PET     Masker Name       Decknon 0     PET     Masker Name       Decknon 0     PET     Masker Name       Decknon 0     PET     Masker Name       Decknon 0     PET     Masker Name       Decknon 0     PET     Masker Name       Decknon 0     Petropeer Name     Decknon 0       Decknon 0     Petropeer Name     Decknon 0       Decknon 0     Petropeer Name     Decknon 0       Decknon 0     Petropeer Name     Decknon 0       Decknon 0     Petropeer Name     Decknon 0       Decknon 0     Petropeer Name     Decknon 0       Decknon 0     Petropeer Name     Decknon 0       Decknon 0     Petropeer Name     Decknon 0       Decknon 0     Petropeer Name     Decknon 0       Petropeer Name     Petropeer Name     Decknon 0       Petropeer Name     Petropeer Name     Petropeer Name       Decknon 0     Petropeer Name     Petropeer Name     Petropeer Name       Petropeer Name     Petropeer Name     <                                                                                                    | File Options Per  | ports Pin To Help                                 |                          |                                         |             |             |                        |                  |                     |              |
|                                                                                                    | Employee ID       |                                                   | 10                       | For an                                  | employ      | e nartici   | pating in the M        | lain plan        |                     |              |
| Name & Addres     Add. 1055     CAC Moos     Beads     Control of the control of the con                                                        | ; Employee ID     | AINDEJOL                                          |                          | for Sce                                 | nario 2.    | add the     | first regular re       | etirement        |                     |              |
| Process for pro-<br>Convertes  Convertes  Convertes Convertes  Convertes  Convertes  Convertes  Convertes  Convertes  Convertes  Convertes  Convertes  Convertes  Convertes  Convertes  Convertes  Convertes  Convertes  Convertes  Convertes  Convertes  Convertes  Convertes  Convertes  Convertes  Convertes  Convertes Convertes  Convertes Convertes Convertes  Convertes  Converte | Name & Address A  | ACA 1095s ACA Hours Be                            | nefits Certific          | deduction                               | on with o   | only an E   | mployer share          |                  | )irect Deposit E    | ducation Eme |
| Deduction   RET Meeter Number Over Number Dec South Number Dec South Stark   D Dec South Stark   D                                                                                                    | Applies to: pr    |                                                   |                          |                                         |             |             | Individual Bank Acc    | count Deduction  | Expensed Payr       | oll          |
| Comments Comments Co    | Deduction ID      | RET1                                              | Member Num               | ber                                     |             |             | Account Number         | [                |                     |              |
|                                                                                                    | Comments          |                                                   |                          |                                         |             |             | Direct Deposit Trans   | saction Code     |                     |              |
| Enclose     Barch for Class Cole       Active     Barch for Class Cole       Sati Date     Barch for Class Cole       Fid Type     Barch for Class Cole       Sati Date     Regular Pay Period Dely       Deduction Frequency     Encloses Afto Fay       Deduction Frequency     Encloses Afto Fay       PHOLEDTIAL     Table Fay Period Chart       Period Table Fay Period Chart     Period Period Chart       PHOLEDTIAL     Table Fay Period Chart       PHOLEDTIAL     Period Table Fay Period Chart       PHOLEDTIAL     Period Table Fay Period Chart       PHOLEDTIAL     Period Table Fay Period Chart       PHOLEDTIAL     Period Table Fay Period Chart       PHOLEDTIAL     Period Table Fay Period Chart       PHOLEDTIAL     Period Table Fay Period Chart       PHOLEDTIAL     Period Table Fay Period Chart       PHOLEDTIAL     Period Table Fay Period Chart       PHOLEDTIAL     Period Table Fay Period Chart       PHOLEDTIAL     Period Table Fay Period Chart       PHOLEDTIAL     Period Table Fay Period Chart       PHOLEDTIAL     Period Table Fay Period Chart       PHOLEDTIAL     Period Table Fay Period Chart       PHOLEDTIAL     Period Table Fay Period Table Fay Period Table Fay Period Table Fay Period Table Fay Period Table Fay Period Table Fay Period Table Fay Period Table Fay Period Table Fay Period Tabl                                                                                                    |                   |                                                   |                          |                                         |             | ^           | Direct Deposit Bank    | ID               |                     |              |
|                                                                                                    |                   |                                                   |                          |                                         |             |             | Standard Entry Class   | s Code           |                     |              |
| Employee     Active     Declining       Active     Declining       Bitacce     Active     Declining       Bitacce     Active     Declining       Bitacce     Active     Declining       Bitacce     Active     Declining       Bitacce     Active     Declining       Bitacce     Active     Declining       Bitacce     Active     Declining       Bitacce     Active     Declining       Bitacce     Active     Englypee Rate V       Declicion     Propose Accusts     Declining       Declicion     Teregores     Frequency       Proposes     Tereforgee Rate V     Englypee Rate V       Englypee Rate V     Englypee Rate V     Englypee Rate V       Proposes     Tereforgee Rate V     Englypee Rate V       Proposes     Tereforgee Rate V     Englypee Rate V       Proposes     Tereforgee Rate V     Englypee Rate V       Proposes     Tereforgee Rate V     Englypee Rate V       Proposes     Tereforgee Rate V     Englypee Rate V       Proposes     Tereforgee Rate V     Englypee Rate V       Proposes     Tereforgee Rate V     Propose V       Proposes     Tereforgee Rate V     Propose V       Proposes     Tereforgee Rat                                                                                                    |                   |                                                   |                          |                                         |             |             | Addenda                | ĺ                |                     |              |
| Employee         Active         Beting         Balance         Balance <td< td=""><td></td><td></td><td></td><td></td><td></td><td></td><td>Amount Due</td><td>ĺ</td><td></td><td>=</td></td<>                                                                                                    |                   |                                                   |                          |                                         |             |             | Amount Due             | ĺ                |                     | =            |
| Endoyce       Declining       Declining       Declining         Active       Procent bale       Declining       Declining         Sat Dae       Procent bale       Declining       Declining         Find Date       Procent bale       Declining       Declining         End Date       Procent bale       Declining       Declining         Declicion       Process fNo Pay       Declining       Declining         Declicion       Process fNo Pay       Declicion       Table       Res Type         Declicion       Process fNo Pay       Declicion       Table       Res Type         Declicion       Process fNo Pay       Declicion       Table       Res Type         Process       Process fNo Pay       Declicion       Table       Res Type         Declicion f       V       Active       Encloyee Res V       Encloyee Res V       Encloyee Res V         Process       Process       Process fNo Pay       Encloyee Res V       Encloyee Res V       Encloyee R                                                                                                    |                   |                                                   |                          |                                         |             | ~           |                        | L                |                     |              |
| Advie Declining Declining    | Employee          |                                                   |                          |                                         |             | Employe     |                        |                  |                     |              |
| Rate Type       Balance       Annul Tail       Balance       Annul Tail       Balance       Annul Tail       Regular Pay Period Only         Bid Date       Process If No Pay       Employee Annuals       Balance       Annul Tail       Regular Pay Period Only       Process If No Pay         Detection Frequency       Employee Annuals       Employee Rate       Employee Rate       Employee                                                                                                    | Active            | Declin                                            | ina                      |                                         | ^           | Active      |                        |                  | eclining 🗌          |              |
| Sate Date       Annual Total         Brid Date       Regular Ray Feriod Only         Brid Date       Regular Ray Feriod Only         Brid Date       Regular Ray Feriod Only         Deduction Frequency/       Employee Annousts         Deduction Tecores // No Participation       Take Description         Deduction Description / V       Active / Employee Rate V       Employee Rate V         PRODUNTLR.       Travelers Health To Pails       For an employee Rate V       Employee Rate V         PRODUNTLR.       Production Description / V       Active / Employee Rate V       Employee Rate V       Employee Rate V         PRODUNTLR.       Travelers Health CP Alic Employ Rate       V       Process No Participation       Y         PRODUNTLR.       Travelers Health CP Alic Employ Rate       V       Process Table       7.00 Deduction         PRODUNTLR.       Travelers Health CP Alic Employ Rate       V       Process Table       7.12 Deduction         PRODUNTLR.       Travelers Health CP Alic Employ Rate       V       Process Table       7.12 Deduction         PRODUNTLR.       Travelers Health CP Alic Employ Rate       V       Process Table       7.12 Deduction         Process Table       Table       Table       Table       Table       Table         Regular Ba                                                                                                    | Bate Type         | Baland                                            | e                        |                                         |             | Bate T      | Percent Table          | e 🗸 F            | Balance             |              |
| But Num     Regular Pay Period Only     Regular Pay Period Only       End Date     Process 11 to Pay       Deduction Frequency     Employee Amounts       Deduction Frequency     Process 11 to Pay       Deduction Down Pay Period     Pagatar Pay Period Only       Process 11 to Pay     Process 11 to Pay       Deduction Down Pay Period     Pagatar Pay Period       Process 11 to Pay     Process 11 to Pay       Deduction Down Pay Period     Pagatar Pay Period       Process 11 to Pay     Process 11 to Pay       Process 11 to Pay     Process 11 to Pay       Process 11 to Pay     Process 11 to                                                                                                    | Start Date        | Annua                                             | l Total                  |                                         |             | Start D     | ate                    |                  | Innual Total        |              |
| Dockson     Process if No Pay       Employee Ancurts     Process if No Pay       Deduction Frequency/     The Description     Table       Deduction ID     Y     Deduction Conscription     Y       Deduction ID     Y     Deduction Description     Y       Deduction ID     Y     Deduction Description     Y       Deduction ID     Y     Deduction Description     Y     Active       PRUDENTIAL     Treatees Health Ins Co     Y     Deduction Table     Treatees       PRUDENTIAL     Prodential Life Ins Co     Y     Deduction       PRET     Test-NO Public Employ Rate     Y     Process if No Pay       PRET     Test-NO Public Employ Rate     Y     Process if No Pay       Prodential Life Ins Co     Y     Deduction     Tester       Prodential Life Ins Co     Y     Instrument Instrument Instrume                                                                                                    | End Date          | Regul                                             | ar Pay Period O          | nly                                     |             | End Da      | ate                    | F                | Regular Pay Perio   | d Only       |
| Employee Anounts       Pediction       Pediction         Deduction Frequency       Presummy       Presummy       Presum                                                                                                    | Lid Date          | Proce                                             | ss if No Pay             |                                         |             |             | ile                    | F                | Process if No Pay   |              |
| Deduction       Frequency /       Peduction       Pade Description       Pade Description         Image: Description       Image: Description                                                                                                    |                   | Employee Amoun                                    | ts                       |                                         |             |             |                        | <b>1</b>         |                     |              |
| Image: Control of a section of the section of the                                   | Deduction F       | Frequency /                                       |                          |                                         |             |             | Deduction              |                  | Table               | Rate Change  |
| Constraints     Constraints     Constrain        | ×                 |                                                   |                          |                                         |             |             | Frequency              | Rate Descrip     | tion Rate           | Date         |
| Employee Deductions      Employee Deductions      Deduction ID V Deduction Description / V Active / Employee Rate V Employee Rate V Empl         |                   |                                                   |                          |                                         | ~           | <b>X</b>    | Every Pay Period       | Rate 1           | 7.00                |              |
| Deduction ID     ▼     Deduction Description     ✓     Active     Finployee Rate     Employee Rate     Employee Rate     Employee Rate     Employee Rate     Selection       HEALTHIN     Proceent Table     Traveleers Healthin Table     ✓     Once the retirement deduction has been to beaution     Image: Table Table     Image: Table Table Table     Image: Table Table Tabl                                                                                                    | <                 |                                                   |                          |                                         | ,           |             |                        |                  |                     |              |
| Deduction D ✓ Deduction Description ✓ Active ✓ Employee Rate ♥ Employee Rate ♥ Employee Rate     |                   |                                                   |                          | Employee I                              | Deductions  | T           |                        | ſ                | T                   |              |
| HEALTHINS       Travelers Health Ins Co       ✓       Once the retirement deduction has been to beduction has been to beduction has been have have head to be beduction has been to beduction has been to beduction has been to have have head to be beduction has been to have have head to be beduction has been to have have head to be beduction has been to have head head be beduction has been to have head head be beduction has been to have head head be beduction has been to have head head head head head head head hea                                                                                                    | Deduction ID 6    | Deduction Description                             | ▼ Active                 | T Emplo                                 | vee Rate v  | Employee F  | Rate V Employer Ra     | ate 🛛 Employer   | Rate V Deducti      | Selecte      |
| PRUEDENTIAL       Predential Life Ins Co       Image: Staved for the employee, it will be listed here. Is Deducts         PRET1       Ret1:ND Public Employ Retire       Image: ND Public Employ Retire       Image: ND Public Employ Retire                                                                                                    | HEALTHINS         | Travelers Health Ins Co                           | <b>V</b>                 |                                         | Once        | the retir   | rement deduct          | tion has b       | een 10 Deduct       | Taxes        |
| RET1 Ret1-ND Public EmployRetire     Pricest Table     7.00 Deductor     RET2     Ret2-ND PERS PHIC     Pricest Table     7.00 Deductor     RET3     Ret3-ND PERS PHIC     Pricest Table     7.00 Deductor     Pricest Table     7.00 Deductor     Pricest Table     Pricest Table           | PRUDENTIAL        | Prudential Life Ins Co                            | <b>V</b>                 | _                                       | saved       | for the e   | mployee, it will       | be listed h      | ere. 15 Deduct      |              |
| RET2       Ret2AD Public EmployRetire       IV       Percent Table       7.12       Deducit         RET3       Ret2AD PERS RHIC       IV       Percent Table       1.14       Deducit         INITEFDAUX       File Options       Rept AD PERS RHIC       IV       Encode       Detuction         Pf       Employees       For an employee participating in the Main plan       Decurit       Inite Options         Employees       For an employee participating in the Main plan.       Decurit       Percent Table       Decurit         Employees       For an employee participating in the Main plan.       Decurit       Percent Table       Decurit         Complexement       Employee       ACA 109 56       ACA Hours       Beefits       Certical share for the applicable rate for the Main plan.       Decurit         Deduction ID       RET2       Member Number       Member Number       Decurit       Account Number       Decurit         Deduction ID       RET2       Member Number       Decurit       Ret Table       Percent Table       Declining         Ret Type       Balance       Active       Declining       Employee       Ret Table       Percent Table       Balance         Active       Declining       Employee Rate Table       Percent Table       Percen                                                                                                    | RET1              | Ret1-ND Public Employ Ret                         | ire 🔽                    |                                         | -           |             | Percent Tabl           | e                | 7.00 Deduct         |              |
| RET3       Re3-MD PERS RHC       IV       Percent Table       1.14       Deducts         LIMITERMAX       Linead Mark       Exact       Exact       Diagram Q         IP       Employees       Index Mark       For an employee participating in the Main plan for Scenario 2, add the second regular       Employee Inits       Percent Table       Views       Views         Rendownert       Employees       For an employee participating in the Main plan for Scenario 2, add the second regular       Employee Inits       Views       Views                                                                                                    | RET2              | Ret2-ND Public Employ Ret                         | ire 🔽                    |                                         |             |             | Percent Tabl           | e                | 7.12 Deduct         |              |
| Pf Employees  File Options Reports Pin To Help Employee ID ANDEUL  For an employee participating in the Main plan for Scenario 2, add the second regular retirement deduction with only an Employer pings. Wages Work C  Anne & Address ACA 1095 ACA Hours Benefitic Centical share for the applicable rate for the Main plan. Decout Education Expensed Psyroll  Anne & Address ACA 1095 ACA Hours Benefitic Centical share for the applicable rate for the Main plan. Decout Education Expensed Psyroll  Anne & Address ACA 1095 ACA Hours Benefitic Centical share for the applicable rate for the Main plan. Decout Education Expensed Psyroll  Anne & Address ACA 1095 ACA Hours Benefitic Centical share for the applicable rate for the Main plan. Decout Education ID  RET2  Member Number  File Option  File Type  Balance  Balance  Balance  Balance  Balance  Balance  Findoyer Part Table  Findoyer Part Table  Findoyer  Findoyer Part Table  Findoyer     | RET3              | Ret3-ND PERS RHIC                                 |                          | <b>F</b>                                |             |             | Percent Tabl           | e                | 1.14 Deduct         |              |
| P Employees                                                                                                    |                   |                                                   |                          | FIVER                                   |             |             | B.1111                 |                  | Dia                 | gram Q       |
| PF Employees                                                                                                    |                   |                                                   |                          |                                         |             |             |                        |                  |                     |              |
| File Options Reports Pin To Help       For an employee participating in the Main plan<br>for Scenario 2, add the second regular<br>retirement deduction with only an Employer rings Wages Work C<br>Name & Address ACA 1095 ACA Hours Benefits Certifics<br>share for the applicable rate for the Main plan.       Deposit Education Emergency C         Applies To: pt       Deduction ID       RET2       Member Number       Acquert Number       Deposit       Education Emergency C         Applies To: pt       Deduction ID       RET2       Member Number       Deduction Expensed Payroll       Acquert Number         Comments       Deduction ID       RET2       Member Number       Declining       Balance         Sast Date       Process If No Pay       Balance       Active       Declining       Balance         Sast Date       Regular Pay Period Only<br>Process If No Pay       Employee Amounts       Employee Amounts       Employee Amounts       Employee Amounts         Deduction Frequency       A pay Decision       A faite       Table       Table       Table       Table       Table       Table       Table       Table       Table       Table       Sast Date       Table       Table       Table       Table       Table       Table       Table       Table       Table       Table       Table       Table       Table       Table       Table       Table       <                                                                                                    | pr Employees      |                                                   |                          |                                         |             |             |                        |                  |                     | - 0          |
| Employee ID       ANDELUL       ✓       Model and the one of the properties of the one of the properties of the one of the properties of the one of the one one of the one o                                                              | File Options Repo | orts Pin To Help                                  |                          | For an e                                | mnlove      | e narticir  | ating in the M         | lain nlan        |                     |              |
| Employment History       FMLA       retirement deduction with only an Employer hings       Wages       Wages                                                                                                    | Employee ID       | ANDEJUL ~                                         | Mi Julia                 | for Sce                                 | nario       | 2, add      | the second             | regular          |                     |              |
| Name & Address       ACA 1095s       ACA Hours       Benefits       Centifies       Share for the applicable rate for the Main plan.       Decoit       Education       Emergency C         Apples To:       pr       Precedeposit       Final Account Deduction       Expensed Payroll       Account Deduction       Expensed Payroll         Deduction ID       RET2       Member Number       Member Number       Account Number       Account Deduction       Expensed Payroll         Account Number       Operation ID       Ret12       Member Number       Account Number       Declining       Imployee         Active       Declining       Employee       Active       Active       Declining       Imployee         Active       Regular Pay Period Only       Employee       Active       Rate Type       Balance       Arrual Total       Ret2       Process if No Pay       Process if No Pay       Procescopition       Table       Rate Chang                                                                                                    | Employment        | Employment History F                              | MLA I                    | etiremer                                | nt dedu     | iction wi   | ith only an I          | Employer ni      | ngs Wages           | Work C       |
| Apples 16: pr       Providual Bank Account Deduction       Expensed Payroll         Deduction ID       RET2       Member Number       Account Number         Comments       Drect Dopat Bank ID       Drect Dopat Bank ID         Denduction Stransaction Code       Drect Dopat Bank ID         Start Date       Declining       Balance         Active       Declining       Balance         Start Date       Arrual Total       Balance         Process if No Pay       Process if No Pay       Process if No Pay         Deduction Frequency Δ       Employee Amounts       Employee Rate V       Employee Rate V         Deduction ID Δ V       Deduction Description       Δ V       Active Δ V       Employee Rate V       Employee Rate V                                                                                                    | Name & Address A  | CA 1095s ACA Hours Bene                           | fits Certifica           | share for                               | the app     | olicable ra | ate for the Mair       | n plan. De       | eposit Education    | Emergency C  |
| Deduction ID       RET2       Member Number         Comments       Deeduction ID       Actuart Number         Deduction ID       Actuart Number       Deeduction Ity Class Code         Active       Declining       Balance         Active       Declining       Employee         Active       Declining       Employee         Active       Declining       Balance         Sant Date       Annual Total       Regular Pay Period Only         Process if No Pay       Process if No Pay       Process if No Pay         Deduction Frequency       Active Active Actin Active Active Actin Active Active Active Actin Active Active                                                                                                    | Applies to: pr    |                                                   |                          |                                         |             | Indivi      | dual Bank Account Ded  | uction Expense   | d Payroll           |              |
| Comments     DeedDepost Transaction Code       DeedDepost Transaction Code       Pect Decost Bank ID       Sendrard ttry Class Code       Active       Pector       Rate Type       Sant Date       Process if No Pay       Process if No Pay       Production Type Y                                                                                                    | Deduction ID      | RET2 M                                            | ember Number             |                                         |             | Асори       | int Number             |                  |                     |              |
| Employee         Active       Declining         Rate Type       Balance         Sandard brey Class Code         Active       Declining         Rate Type       Balance         Sant Date       Annual Total         Process if No Pay       Percent Table         Balance       Annual Total         Process if No Pay       Percent Table         Balance       Rate Type         Sant Date       Process if No Pay         Process if No Pay       Percent Table         Balance       Rate Type         Sant Date       Percent Table         Balance       Rate Type         Balance       Percent Table         Process if No Pay       Percent Table         Balance       Rate Change         Deduction Frequency       A Rate Change         V       Kerry Pay Period Rate 1 - Main Plan         8.12       Percent Table       Stat         Deduction ID A Y       Deduction Secription       A Y         Active A       Employee Rate Y       Employee Rate Y       Employee Rate Y         PRUDENTIAL       Pudential Life Ins Co       Y       Once the retirement deduction has been pition         RET1       Ret3N PEre                                                                                                    | Comments          |                                                   |                          |                                         |             | Direct      | Deposit Transaction Co | de               |                     |              |
| Sendard Barry Class Code         Active       Declining         Employee         Active       Declining         Rate Type       Balance         San Date       Annual Total         End Date       Process if No Pay         Process if No Pay       Employee Amounts         Deduction Frequency       A Rate Change         Deduction Frequency       A Rate Change         Meduation       Table         Deduction Frequency       A Rate Change         Meduation       Table         Deduction Frequency       A Rate Change         Meduation       Table         Rate Type       Rate Change         Deduction Frequency       A Rate Change         Meduation ID A Y       Deduction Description A Y         HEALTHINS       Travelers Health Ins Co         PRUDENTIAL       Prudential Life Ins Co         PRUDENTIAL       Prudential Life Ins Co         RET1       Ret1-ND Public Employ Retre         Percent Table       8.12         Percent Table       8.12         Percent Table       8.12         Percent Table       8.12         Percent Table       8.12         Percent Table       8.12                                                                                                    |                   |                                                   |                          |                                         |             | ^ Direct    | Deposit Bank ID        |                  |                     |              |
| Addenda         Employee         Active       Declining         Active       Declining         Rate Type       Balance         Start Date       Annual Total         End Date       Regular Pay Period Only         Process if No Pay       Process if No Pay         Employee Amounts       Employee Amounts         Deduction Frequency       Attive         Active       Rate Type         Beduction Frequency       Attive         Active       Rate Type         Beduction Frequency       Attive         Active       Yerror Pay Period         Rate 1 - Main Plan       8.12         Yerror Pay Period       Rate 1 - Main Plan         Rate Change       Deduction Type Y         Peduction Description       A Y Active A Y Employee Rate Y Employee Rate Y Employee Rat                                                                                                    |                   |                                                   |                          |                                         |             | Standa      | ard Entry Class Code   |                  |                     |              |
| Employee         Active       Declining         Start Date       Annual Total         End Date       Regular Pay Period Only         Process if No Pay       Process if No Pay         Employee Amounts       Employee Amounts         Employee Amounts       Employee Amounts         Deduction Frequency       Attive Area         Employee Amounts       Employee Rate         Employee Amounts       Employee Rate         Deduction Frequency       Attive Area         Employee Amounts       Employee Rate         Employee Rate       Employee Rate         Prequency       Attive Area         Employee Rate       Employee Rate         Employee Rate       Employee Rate         End Date       Employee Rate         Employee Rate       Employee Rate         PRUDENTIAL       Prudential Life Ins Co         PRUDENTIAL       Prudential Life Ins Co       Procent Table         Saved for the employee, it will be listed here.       Bion         Parcent Table       8.12         Percent Table       8.12         Percent Table       8.12         Percent Table       8.12         Percent Table       8.12         Percent T                                                                                                    |                   |                                                   |                          |                                         |             | Adden       | ida                    |                  |                     |              |
| Employee         Active       Declining         Rate Type       Balance         Start Date       Annual Total         End Date       Regular Pay Period Only         Process if No Pay       Process if No Pay         Employee Amounts       Employee Amounts         Deduction Frequency △       Rate Type Rate Type Period Only         Employee Amounts       Deduction Frequency △         Rate Type       Rate Type Period Rate 1 - Main Plan         8.12       *         Employee Rate Type Period Description       A Two Pay Period Pay Period Pay Period Patter Type Period Patter Pay Period Patter Pay Period Patter Patter                                                                                                    |                   |                                                   |                          |                                         |             | Amour       | nt Due                 |                  | 1                   | =            |
| Employee         Active       Declining         Rate Type       Balance         Start Date       Annual Total         End Date       Regular Pay Period Only         Process if No Pay       Percent Tatle         Beduction Frequency Δ       Employee Amounts         Employee Amounts       Deduction Frequency Δ         Ret Type       Employee Amounts         Deduction Frequency Δ       Rate Change         Mater Type       Rate Change         Mater Type       Rate Change         Mater Type       Rate Change         Deduction Frequency Δ       Rate Change         Mater Type       Rate Change         Mater Type       Rate Change         Mater Type       Rate Change         Mater Type       Rate Change         Mater Type       Rate Change         Mater Type       Rate Change         Mater Type       Rate Change         Mater Type       Rate Change         Mater Type       Rate Change         Mater Type       Rate Change         Mater Type       Rate Change         Mater Type       Rate Change         Mater Type       Rate Change         Type       Employee Rat                                                                                                    |                   |                                                   |                          |                                         |             | ▼           |                        |                  |                     |              |
| Rate Type       Balance       Balance         Start Date       Annual Total         End Date       Regular Pay Period Only         Process if No Pay       Process if No Pay         Employee Amounts       Employee Amounts         Deduction Frequency Δ       Rate Type         Employee Amounts       Deduction Frequency Δ         Rate Type       Rate 1 - Main Plan         8.12       Imployee Rate Type         Percent Table       Rate 1 - Main Plan         8.12       Imployee Rate Type         Percent Table       Deduction Type Y         REAT       Process if No Pay         Process if No Pay       Process if No Pay         Process if No Pay       Process if No Pay         Process if No Pay       Process if No Pay         Prequency       A Rate Pescription         Table       Rate Change Deductions         Cross F       Type         Percent Table       259.00         Process Point       Start Date         PRUDENTIAL       Prodential Life Ins Co         PRUDENTIAL       Prodential Life Ins Co         PRICE Ret 2ND Public Employ Retire       P         Percent Table       8.12         Percent Table       8.12 <td></td> <td>Declining</td> <td></td> <td></td> <td></td> <td>Active</td> <td></td> <td>Declinir</td> <td></td> <td></td>                                                                                                    |                   | Declining                                         |                          |                                         |             | Active      |                        | Declinir         |                     |              |
| Start Date       Annual Total         End Date       Regular Pay Period Only         Process if No Pay       Process if No Pay         Employee Amounts       Employee Amounts         Deduction Frequency △       Rate Change         X       Employee Amounts         Deduction Frequency △       Rate Change         X       Employee Deductions         Employee Deductions       Rate 1 - Main Plan         8.12       X         Employee Rate       Employee Rate         Y       Employee Rate       Employee Rate         PRUDENTIAL       Prodential Life Ins Co       If         PRUDENTIAL       Prodential Life Ins Co       If         PR11       Ret1-ND Public Employ Retire       If         RET1       Ret2-ND Public Employ Retire       If         Percent Table       8.12       If         Percent Table       8.12       If         Percent Table       8.12       If                                                                                                    | Rate Type         | Ralance                                           |                          |                                         |             | Rate Tuno   | Percent Table          | Balance          |                     |              |
| End Date       Regular Pay Period Only<br>Process if No Pay       Regular Pay Period Only<br>Process if No Pay         End Date       Regular Pay Period Only<br>Process if No Pay       Regular Pay Period Only<br>Process if No Pay         Deduction Frequency △       Employee Amounts       Rate Change<br>Date       Imployee Amounts         Deduction Frequency △       Rate Change<br>Rate       Table<br>Rate       Rate Change<br>Date       Imployee Amounts         Deduction ID △ Ÿ       Deduction Description △ Ÿ       Active △ ¥       Employee Rate Ÿ       Employee Rate Ŷ       Employer Rate Ŷ       Deduction Type Ŷ         HEALTHINS       Travelers Health Ins Co       Iv       Once the retirement deduction has been<br>saved for the employee, it will be listed here.<br>tion       Etion       Taxee         PRUDENTIAL       Prudential Life Ins Co       Iv       Once the retirement deduction has been<br>saved for the employee, it will be listed here.<br>tion       Etion       Etion         RET1       Ret1-ND Public Employ Retire       Iv       Percent Table       8.12       Iv         Parcent Table       114       Deduction       Retion       Retion       Retion       Retion                                                                                                    | Start Date        | Annual Tol                                        | al                       |                                         |             | Start Date  |                        | Annual           | Total               |              |
| Process if No Pay       Process if No Pay         Employee Amounts       Employee Amounts         Deduction Frequency Δ       Rate Description       Table Rate Change Date         N       Every Pay Period       Rate 1 - Main Plan       8.12         X       Every Pay Period       Rate 1 - Main Plan       8.12         X       Every Pay Period       Rate 1 - Main Plan       8.12         X       Every Pay Period       Rate 1 - Main Plan       8.12         X       Every Pay Period       Rate 1 - Main Plan       8.12         X       Every Pay Period       Rate 1 - Main Plan       8.12         X       Every Pay Period       Rate 1 - Main Plan       8.12         X       Every Pay Period       Rate 1 - Main Plan       8.12         X       Every Pay Period       Rate 1 - Main Plan       8.12         X       Every Pay Period       Rate 1 - Main Plan       8.12         X       Every Pay Period       Rate 1 - Main Plan       8.12         Y       Deduction Description       A \forable       Y       Employee Rate \forable       Employee Rate \forable       Employee Rate \forable       Pay Period         HEALTHINS       Travelers Health Ins Co       IV       Envert Table       259.00                                                                                                    | End Date          | Regular P                                         | ay Period Only           |                                         |             | End Date    |                        | Regular          | Pay Period Only     |              |
| Employee Amounts       Employee Amounts         Deduction Frequency △       Rate Description       Table Rate Change Dute         Image: Construction Prequency △       Rate Description       Table Rate Change Dute       Image: Construction Prequency △         Image: Construction Prequency △       Rate Description       Table Rate Change Dute       Image: Construction Prequency △       Rate Description       Rate Precedence       Image: Construction Prequency △       Rate 1 - Main Plan       8.12       Image: Construction Prequency △         Image: Construction Prequency △       Employee Deductions       Image: Construction Prequency △       Rate 1 - Main Plan       8.12       Image: Construction Prequency △       Image: Construction Prequency △       Image: Cons                                                                                                    |                   | Process if                                        | No Pay                   |                                         |             | Li la Date  |                        | Process          | if No Pay           |              |
| Deduction Frequency △       Rate Change Date       Image Deduction Frequency △       Rate Description       Table Rate Change Date       Image Date                                                                                                    |                   | Employee Amount                                   | S                        |                                         |             |             |                        | Employer Amo     | ounts               |              |
| Image: Second second secon                                   | Deduction Fr      | equency $\Delta$                                  |                          |                                         |             |             | Deduction ,            | Rate Description | Table R             | ate Change   |
| Employee Deductions       Employee Deductions       Cross F         Deduction ID A V       Deduction Description A V       Active A V       Employee Rate V       Employee Rate V       Deduction Type V       Set         HEALTHINS       Travelers Health Ins Co       IV       Once the retirement deduction has been tion       Etion       Etion                                                                                                    | ×                 |                                                   |                          |                                         |             |             | Frequency A            | nate Description | Rate                | Date D       |
| Employee Deductions       Employee Deductions       Cross F         Deduction ID A V       Deduction Description A V       Active A V       Employee Rate V       Employee Rate V       Employee Rate V       Deduction Type V         HEALTHINS       Travelers Health Ins Co       IV       Once the retirement deduction has been tion       Eticed Table       259.00 Deduction         RET1       Ret1-ND Public Employ Retire       IV       Once the retirement deduction has been tion       Eticed Table       251.20 Deduction         N RET2       Ret2-ND Public Employ Retire       IV       Percent Table       8.12 Deduction         RET3       Ret3-ND PERS RHIC       IV       Percent Table       114 Deduction                                                                                                    |                   |                                                   |                          |                                         |             | • X Eve     | ry Pay Period Rat      | e 1 - Main Plan  | 8.12                |              |
| Employee Deductions       Employee Deductions       Cross F         Deduction ID ∆ ♡       Deduction Description ∆ ♡       Active ∆ ▼       Employee Rate ♡       Employee Rate ♡       Employer Rate ♡       Deduction Type ♡       Set         HEALTHINS       Travelers Health Ins Co       IV       Once the retirement deduction has been tion       Deduction       Eixed Table       259.00 Deduction       Eixed Table       259.00 Deduction         RET1       Ret1-ND Public Employ Retire       IV       Once the retirement deduction has been tion       Eixed Table       259.00 Deduction       Eixed Table       259.00 Deduction       Image: Complexity of the tion       Image: Complexity of the tion <t< td=""><td></td><td></td><td></td><td></td><td></td><td>* ×</td><td></td><td></td><td></td><td></td></t<>                                                                                                    |                   |                                                   |                          |                                         |             | * ×         |                        |                  |                     |              |
| Employee Deductions       Cross F         Deduction ID A V       Deduction Description A V       Active A V       Employee Rate V       Employee Rate V       Employee Rate V       Employee Rate V       Employee Rate V       Employee Rate V       Deduction Type V       Set         HEALTHINS       Travelers Health Ins Co       IV       Once the retirement deduction has been bion       Deduction       Taxee         PRUDENTIAL       Prudential Life Ins Co       IV       Once the retirement deduction has been bion       bion       bion       bion         RET1       Ret1-ND Public Employ Retire       IV       Percent Table       8.12       Deduction         RET3       Ret3-ND PERS RHIC       IV       Percent Table       114       Deduction                                                                                                    | 1                 |                                                   |                          |                                         |             | •           |                        |                  |                     |              |
| Deduction ID ∆ ♡       Deduction Description ∆ ♡       Active ∆ ▼       Employee Rate ♡       Employee Rate ♡       Employer Rate ♡       Employer Rate ♡       Deduction Type ♡       Deduction Type ♡       Same         HEALTHINS       Travelers Health Ins Co       IV       IV       Evicet Table       259.00       Deduction       Taxee         PRUDENTIAL       Prudential Life Ins Co       IV       Once the retirement deduction has been bion       bion                                                                                                    |                   |                                                   |                          | Employ                                  | e Deduction | 15          |                        |                  |                     | Cross F      |
| HEALTHINS     Travelers Health Ins Co     V     Travelers Health Ins Co     V       PRUDENTIAL     Prudential Life Ins Co     V     Once the retirement deduction has been bion       RET1     Ret1-ND Public Employ Retire     V     Saved for the employee, it will be listed here. bion       RET2     Ret2-ND Public Employ Retire     V       RET3     Ret3-ND PERS RHIC     V                                                                                                    | Deduction ID △ ♡  | Deduction Description $\ \Delta \nabla$           | Active $\Delta$ <b>T</b> | Employee Ra                             | te V Empl   | oyee Rate 🏼 | Employer Rate Type     | ployer Rate 🛛 D  | eduction Type V     | Se           |
| PRUDENTIAL     Prudential Life Ins Co     IV     Once the retirement deduction has been tion       RET1     Ret1-ND Public Employ Retire     IV     Saved for the employee, it will be listed here.       RET2     Ret2-ND Public Employ Retire     IV       RET3     Ret3-ND PERS RHIC     IV                                                                                                    | HEALTHINS         | Travelers Health Ins Co                           | <b>V</b>                 | .,,,,,,,,,,,,,,,,,,,,,,,,,,,,,,,,,,,,,, |             |             | Fixed Table            | 259.00           | eduction            | , Taxes      |
| RET1     Ret1-ND Public Employ Retire     Image: Saved for the employee, it will be listed here. Etion       RET2     Ret2-ND Public Employ Retire     Image: Saved for the employee, it will be listed here. Etion       RET3     Ret3-ND PERS RHIC     Image: Saved for the employee, it will be listed here. Etion                                                                                                    | PRUDENTIAL        | Prudential Life Ins Co                            | <b>V</b>                 |                                         | Once_th     | ne retire   | ment deductio          | n has bee        | en <sub>ction</sub> |              |
| KE12     Ret2-ND Public Employ Retire     M     Percent Table     8.12     Deduction       RET3     Ret3-ND PERS RHIC     M     Percent Table     114     Deduction                                                                                                    | RET1              | Ret1-ND Public Employ Retire                      | V                        |                                         | saved fo    | or the em   | pioyee, it will b      | e listed her     | e. ction            |              |
|                                                                                                    | RE12<br>RET3      | Ret2-ND Public Employ Retire<br>Ret3-ND PERS RHIC |                          |                                         |             |             | Percent Table          | 8.12 C           | eduction            |              |

Diagram R

| Pr Employees                                                                                                    |          |
|----------------------------------------------------------------------------------------------------|----------|
| File Options Reports Pin To Help                                                                                                    |          |
| Employee ID ANDEIU                                                                                                    |          |
| For an employee participating in the Main plan                                                                                                    | _        |
| Name & Address ACA 1095s ACA Hours Benefits Certi for Scenario 2, also add the RHIC retirement Direct Deposit Education                                                                                                    | Emerge   |
| Applies To: pr deduction with only an Employer share. on Expensed Payroll                                                                                                    |          |
| Deduction ID RET3 Member Number Account Number                                                                                                    |          |
| Comments Direct Deposit Transaction Code                                                                                                    |          |
| A Dent Descrit Right ID                                                                                                    |          |
|                                                                                                    |          |
| Standard Entry Class Code                                                                                                    |          |
| Addenda                                                                                                    | -        |
| Amount Due                                                                                                    | ==       |
|                                                                                                    |          |
| Employee Employer                                                                                                    |          |
| Active Declining Active Declining Declining                                                                                                    |          |
| Rate Type Balance Rate Type Percent Tuble V Balance                                                                                                    |          |
| Start Date Annual Total Start Date Annual Total                                                                                                    |          |
| End Date Regular Pay Period Only End Date Regular Pay Period Only                                                                                                    |          |
| Process if No Pay                                                                                                    |          |
| Employee Amounts                                                                                                    |          |
| Deduction Frequency /                                                                                                    | - Change |
|                                                                                                    | Date     |
| V Every Pay Period Rate 1 - Main Plan 1.14                                                                                                    |          |
|                                                                                                    |          |
| Employee Deductions                                                                                                    |          |
| Deduction ID / Z Deduction Description / Z Active / Employee Rate Z Employee Rate Z Employee Rate Z Employee Rate Z Employee Rate Z                                                                                                    | alacted  |
| Type Linpoyee hat Type Linpoyee hat Type Dispoyee hat Type Dispoye | Ciccicu  |
| HEALTHINS Travelers Health Ins Co IV Prized Table 22500 Deduction                                                                                                    | s.       |
| PETI Part.ND Police Employ Patrice Gr Once the RHIC retirement deduction has been before                                                                                                    |          |
| RET2 Ret2.ND Public Employ Retre IZ saved for the employee, it will be listed here.                                                                                                    | •<br>•   |
| RET3 Rel3-ND PERS RHC V Percent Table 114 Deducti                                                                                                    | V        |
| International Internation International International Inte | <b>V</b> |

# Diagram S

| pr Employees                                  |                                                              |                    |                               |                                                                                                    |                                                |                                                                    |                |
|-----------------------------------------------|--------------------------------------------------------------|--------------------|-------------------------------|----------------------------------------------------------------------------------------------------|------------------------------------------------|--------------------------------------------------------------------|----------------|
| File Options Repo                             | orts Pin To Help                                             |                    |                               |                                                                                                    |                                                |                                                                    |                |
| Employee ID                                   | ANDEJUL                                                      | For Ma             | r an employ<br>in 2020 plan   | ee participating in for Scenario 2, add                                                                | the<br>the                                     | t Danasit – Educati                                                | - E            |
| Applies To: pr                                | CA 1050S ACA Hours Beller                                    | firs               | t regular ret<br>y an Employe | irement deduction er share.                                                                            | with Deduction E                               | expensed Payroll                                                   | JI LINE        |
| Deduction ID Comments                         | RETI M                                                       | lember Number      |                               | Account Number<br>Direct Deposit Tr<br>Direct Deposit Ba<br>Utandard Entry C<br>Actienda<br>Imount Due | ansaction Code                                 |                                                                    |                |
| Employee Active Rate Type Start Date End Date | Declining<br>Balance<br>Annual To<br>Regular P<br>Process if | tal ay Period Only |                               | Employer<br>Active<br>Rate Type<br>Start Date<br>End Date                                              | Decl<br>able V Balar<br>Annu<br>V Regu<br>Proc | ining<br>nce<br>Jal Total<br>Jlar Pay Period Only<br>ess if No Pay |                |
| Deduction Fr                                  | Employee Amounts                                             |                    | ×                             | Deduction<br>Frequency                                                                                 | Rate Description<br>Rate 1                     | Table Rate D                                                       | Change<br>Date |
|                                               |                                                              | Em                 | ployee Deductions             |                                                                                                    |                                                |                                                                    |                |
| Deduction ID 4                                | Deduction Description 4                                      | Active 🗠 🕇         | Employee Rate<br>Type         | Employee Rate V Employer<br>Type                                                                       | Rate V Employer Ra                             | te 🔻 Deductio                                                      | Selecte        |
| HEALTHINS                                     | Travelers Health Ins Co                                      | <b>v</b>           | Once                          | the retirement de                                                                                      | duction has b                                  | Deen educti                                                        | axes           |
| PRUDENTIAL                                    | Prudential Life Ins Co                                       | <b>V</b>           | saved                         | for the employee, it                                                                                   | will be listed h                               | iere. educti                                                       | Г              |
| RET1                                          | Ret1-ND Public Employ Retire -                               | V                  |                               | Percent T                                                                                              | able                                           | 7.00 Deducti                                                       |                |
| RET2                                          | Ret2-ND Public Employ Retire                                 | <b>V</b>           |                               | Percent T                                                                                              | able                                           | 8.26 Deducti                                                       |                |
|                                               | United May                                                   | <b></b>            | Fixed                         | 5.00                                                                                                   |                                                | Deducti                                                            |                |

Diagram T

| pr Employees                                                                                                    |                              |
|----------------------------------------------------------------------------------------------------|------------------------------|
| File Options Reports Pin To Help                                                                                                    |                              |
| Employee ID       ANDEJUL <ul> <li>Military Service</li> <li>Positions</li> <li>Name &amp; Address</li> <li>ACA 1095s</li> <li>ACA Hours</li> <li>Benefits</li> <li>Certificates</li> </ul> For an employee participating in the Main 2020 plan for Scenario 2, add the second regular retirement deduction with only an Employer share for the applicable rate for the Main 2020 plan.                                                                                                    | Wages<br>rgency Contacts Emp |
| Deduction ID RET2 Member Number Account Number Direct Deport Bank ID Stander Entry Class Code Addensia Amoun Due                                                                                                    |                              |
| Employee     Active     Declining       Active     Declining       Rate Type     Balance       Start Date     Annual Total       End Date     Regular Pay Period Only       Process if No Pay     Process if No Pay                                                                                                    |                              |
| Employee Amounts Employee A                                                                                                    | ounts                        |
| Deduction Frequency A                                                                                                    | ange New Rate<br>Description |
| Image: Second second second                                                                                                    |                              |
| Employee Deductions                                                                                                    | Cros                         |
| Deduction ID $\Delta \nabla$ Deduction Description $\Delta \nabla$ Active $\Delta \mathbf{Y}$ Employee Rate $\nabla$ Employee Rate $\nabla$ Employee Rate $\nabla$ Employer Rate $\nabla$ Employer Rate $\nabla$ Emp |                              |
| HEALTHINS Travelers Health Ins Co                                                                                                    |                              |
| PRUDENTIAL Prudential Life Ins Co                                                                                                    |                              |
| RET1 Ret1-ND Public Employ Retire 🔽 saved for the employee, it will be listed here.                                                                                                    | FIT F                        |
|                                                                                                    |                              |

Diagram U

### Scenario 3: For Part-Time/Temporary Employees Only

- If enrolled in Main plan, Employee Pays 15.12% + 1.14% RHIC
- If enrolled in Main 2020 plan, Employee Pays 16.26%
- 1. Set up *one* retirement deduction for the employee contributions as shown in **Diagrams V** and **W**.

**Note:** If Scenario 1 is used for the other employees and the retirement deduction set up for the normal retirement contributions is after tax (all taxes are selected), additional rates for the part-time/ temporary employees could be added to the rate table for that deduction instead of adding a new deduction in this step, if desired.

| pr Deductions                               |                              |                    |        |       |                |                            |                                |                          |
|---------------------------------------------|------------------------------|--------------------|--------|-------|----------------|----------------------------|--------------------------------|--------------------------|
| File Options Reports Pin To                 | Help                         |                    |        |       |                |                            |                                |                          |
| General Rate Table Deductions               | s Payable                    |                    |        |       |                |                            |                                |                          |
| General Information                         |                              |                    |        |       | Sele           | ct the tax                 | es for FIT and erences         | ;                        |
| Deduction ID                                | RET4                         | ✓ 👫 Active         |        |       | Selected SITN  | ID for this o              | deduction.                     | Туре                     |
| Deduction Description                       | Ret4-ND PERS for Part        | -Time/Temp         |        | , Tax | ies /          | //                         |                                |                          |
| Deduction Type                              | Deduction                    |                    | $\sim$ |       |                | 1                          |                                |                          |
| Deduction Check Description                 | ND PERS                      |                    |        |       |                | FIT                        | Federal Income Tax             | Federal Income Tax       |
| School ID Number                            |                              |                    |        |       |                | FUTA                       | Federal Unemployment Tax       | Federal Unemployment Tax |
| Pavables Mask                               | XX 473                       |                    |        |       |                | MEDICARE                   | Medicare                       | Medicare                 |
| Evoense Mask                                |                              |                    |        |       |                | SITND                      | North Dakota SIT               | State Income Tax         |
| Deduction Sequence                          | 901                          |                    |        |       | <b>v</b>       | SOCSEC                     | Social Security                | Social Security          |
| Detailed Sequence                           | Percent Table                | Declining          |        |       | <b>V</b>       | SUTAND                     | North Dakota Unemployment      | State Unemployment Tax   |
| Hate Type                                   | Percent Table                | t as beening       |        |       | <b>v</b>       | WCND                       | North Dakota Workers Comp      | Workers Compensation     |
| State Retirement System Deducti             | on V (IL and M               | D only)            | N I    | Pay   | Codes          |                            | _                              |                          |
| Start Date                                  | <ul> <li>End Date</li> </ul> |                    | $\sim$ | FL,   |                |                            |                                |                          |
| Exclude from Expense Payroll                | Exclude A                    | fter Date          |        |       |                | ADD                        | Additional Rate                | Add                      |
|                                             |                              |                    | $\sim$ | This  | deduction      | is set up                  | as a deduction with            | the                      |
| Payee Check Information                     |                              |                    |        | State | the Experience | it System                  | Deduction field select         | ted.                     |
| Payee ID                                    | RET2                         | ✓ Hold Check       |        | dedu  | , the Expen    | se iviask il<br>paid entir | elu is ielt <u>plank</u> since | tract                    |
| Pay Group ID                                |                              | $\sim$             |        | ucut  |                |                            | ciy by the employee.           | tract                    |
|                                             |                              |                    |        |       | <b>&gt;</b>    | C03                        | Contract 3                     | Contract                 |
| VV2 Information<br>Retirement Plan (Rev 12) |                              |                    |        |       | <b>V</b>       | C04                        | Contract 4                     | Contract                 |
| Federal Ferra D 10                          | Character D                  | D 14 D 1-1         |        |       | •              | СООК                       | Cook Sub                       | Add                      |
| Federal Form Box ID                         | Share to Print               | Box 14 Description | n      |       | <b>V</b>       | CUST                       | Custodian                      | Add                      |
|                                             | Linpioyee                    | neurement.         |        |       | <b>V</b>       | DED                        | Miscellaneous Deduction        | Deduction                |
|                                             |                              |                    |        |       |                |                            |                                |                          |

**Diagram V** 

| Deduction Rates |   |                         |                                     |    |       |                                                                      |      |      |             |
|-----------------|---|-------------------------|-------------------------------------|----|-------|----------------------------------------------------------------------|------|------|-------------|
|                 |   |                         | Current Rates                       |    |       | New Rates                                                            |      |      |             |
|                 |   | Rate Description △      | Employee Employer Enter the of Rate |    |       | correct percentages for the two different employee's share as shown. |      |      | New<br>Rate |
|                 |   |                         |                                     | // |       |                                                                      | Rate | Rate | lotal       |
| ۲               | X | Rate 1 - Main Plan      | 15.12                               |    | 15.12 |                                                                      |      |      | .00         |
|                 | × | Rate 2 - Main 2020 Plan | 16.26                               | 2  | 16.26 |                                                                      |      |      | .00         |
| *               | X |                         |                                     |    |       |                                                                      |      |      |             |

Diagram W

2. For use with employees enrolled in the Main plan, set up *one* retirement deduction as shown in **Diagrams X** and **Y** for the Retiree Health Insurance Credit (RHIC) contributions paid by the employee.

**Note:** If the RHIC retirement deduction used for the other employees (from Scenario 1 or 2) is set up, a second rate for the part-time/temporary employees could be added to the rate table for the RHIC retirement deduction instead of adding a new deduction in this step, if desired.

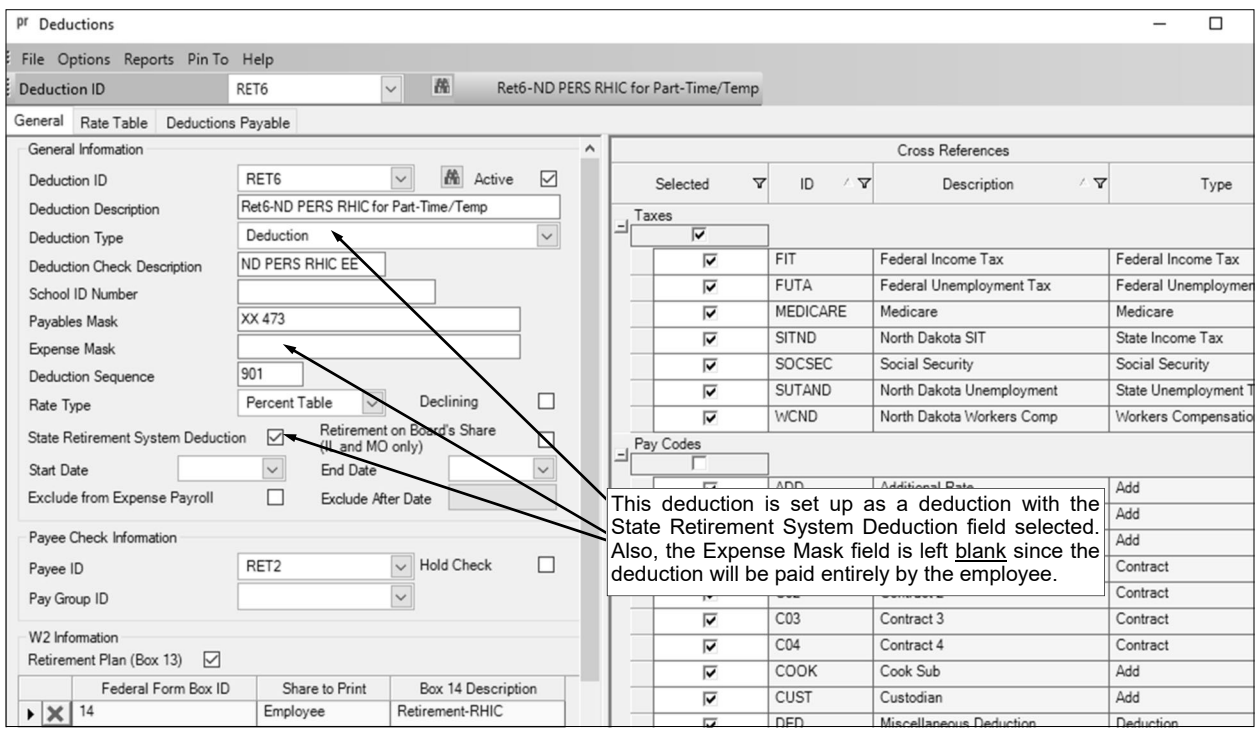

#### **Diagram X**

|                  | Deduction Rates |                                   |                  |               |                                                                        |  |                      |  |     |
|------------------|-----------------|-----------------------------------|------------------|---------------|------------------------------------------------------------------------|--|----------------------|--|-----|
|                  |                 | Current Rates                     |                  |               | Enter the correct percentage for                                       |  |                      |  |     |
| Rate Description |                 | Employee<br>Rate                  | Employer<br>Rate | Rate<br>Total | the employee share of RHIC.<br>Date Employee Employer F<br>Rate Rate T |  | New<br>Rate<br>Total |  |     |
|                  | ► X             | Rate 1 - Main Plan Part-Time/Temp | 1.14             |               | 1.14                                                                   |  |                      |  | .00 |
|                  | * ×             |                                   |                  |               |                                                                        |  |                      |  |     |
|                  |                 |                                   |                  |               |                                                                        |  |                      |  |     |

#### **Diagram Y**

- 3. In the Employee File (Payroll screen, **Maintenance** menu, **Employees**), add the retirement deduction from Step 1 to the applicable employees for the appropriate rate, and for those enrolled in the Main plan, also add the RHIC retirement deduction from Step 2. The deductions will need to be added with only an Employee share. See **Diagrams Z and AA** for an example of an employee participating in the Main plan, and see **Diagram BB** for an example of an employee participating in the Main 2020 plan.
- 4. When generating the retirement report at the end of the month (accessed from the Payroll screen, **Government Reporting** menu, and **North Dakota Public Employees Retirement Report**), complete the report options screen with the appropriate information and then click the **Deductions** tab to complete the following items in *addition* to the selections made in Scenario 1 or 2:
  - For the ND PERS retirement deduction set up for the employee share for part-time/temporary employees (RET4 deduction in this example), select **Employee** under the Employee (After Tax) column.
  - For the RHIC retirement deduction set up to be paid by the employee (RET6 deduction in this example), select **Employee** under the Employee RHIC column.

| pr Employees                                                                                                    | - 🗆 X                                                                                          |  |  |  |  |  |  |
|----------------------------------------------------------------------------------------------------|------------------------------------------------------------------------------------------------|--|--|--|--|--|--|
| File Options Reports Pin To Help                                                                                                    |                                                                                                |  |  |  |  |  |  |
| Employee ID MADISUS ~ 🕅 Susie Madison                                                                                                    |                                                                                                |  |  |  |  |  |  |
| Emergency Contacts Employment Employment History FMLA Leaves Mili                                                                                                    | tary Service Positions Taxes Trainings Wages Work Comp                                         |  |  |  |  |  |  |
| Name & Address ACA 1095s ACA Hours Benefits Certificates Custom Fields                                                                                                    | Deductions Demographics Dependents Direct Deposit Education                                    |  |  |  |  |  |  |
| Applies To: pr       Individual Bank Account Deduction       Expensed Payroll         Deduction ID       RET4       Member Number       Account Number         Comments       Direct Deposit Transaction Code         For an employee participating in the Main plan for Scenario 3, add the retirement deduction from Step 1 with only an Employee share for the Main plan. |                                                                                                |  |  |  |  |  |  |
|                                                                                                    | Amount Due                                                                                     |  |  |  |  |  |  |
| Employee Active Declining Rate Type Percent Table Balance Start Date Annual Total End Date Process if No ray                                                                                                    | Employer Active Declining Rate Type Balance Start Date Annual Total End Date Process if No Pay |  |  |  |  |  |  |
| Employee Amounts                                                                                                    | Employer Amounts                                                                               |  |  |  |  |  |  |
| Deduction<br>Frequency     △     Rate Description     Table<br>Rate     Rate Change<br>Date     New<br>Description       ★     ★     ★     ★     ★     ★                                                                                                    | Deduction Frequency Δ                                                                          |  |  |  |  |  |  |
|                                                                                                    | < >>                                                                                           |  |  |  |  |  |  |
| Employee Deductions                                                                                                    | Cross References                                                                               |  |  |  |  |  |  |
| Deduction ID △ ♥ Deduction Description △ ♥ Active △ ▼ Employ.                                                                                                    | Once the retirement deduction has been saved                                                   |  |  |  |  |  |  |
| ▶ RET4 Ret4-ND PERS for Part-Time/Temp                                                                                                    | laxes                                                                                          |  |  |  |  |  |  |
| RET6 Ret6-ND PERS RHIC for Part-Time/Temp Percent                                                                                                    |                                                                                                |  |  |  |  |  |  |

### Diagram Z

| pr Employees                                                            |                                                              |  |  |  |  |
|-------------------------------------------------------------------------|--------------------------------------------------------------|--|--|--|--|
| File Options Reports Pin To Help                                        |                                                              |  |  |  |  |
| Employee ID MADISUS                                                     | ingting in the Main plan                                     |  |  |  |  |
| Name & Address ACA 1095s ACA Hours Benefits Cet for Scenario 3, also ac | Id the RHIC retirement to Direct Deposit Education Emergence |  |  |  |  |
| Applies To: pr deduction with only an I                                 | Employee share. Expensed Payroll                             |  |  |  |  |
| Deduction ID RET6 V Member Number                                       | Account Number                                               |  |  |  |  |
| Comments                                                                | Direct Deposit Transaction Code                              |  |  |  |  |
|                                                                         | Direct Deposit Bank ID                                       |  |  |  |  |
|                                                                         | Standard Entry Class Code                                    |  |  |  |  |
|                                                                         | Addenda                                                      |  |  |  |  |
|                                                                         | Amount Due                                                   |  |  |  |  |
|                                                                         |                                                              |  |  |  |  |
| Employee                                                                | Employer                                                     |  |  |  |  |
| Active V Declining D                                                    | Active Declining                                             |  |  |  |  |
| Rate Type Percent Table > Datance                                       | Start Date                                                   |  |  |  |  |
| End Date Regular Pay Period Only                                        | End Date Regular Pay Period Only                             |  |  |  |  |
| Process if No Pay                                                       | Process if No Pay                                            |  |  |  |  |
| Employee Amounts                                                        |                                                              |  |  |  |  |
| Deduction<br>Frequency ∆ Rate Description Table Rate Change<br>Date     | Deduction Frequency A                                        |  |  |  |  |
| Every Pay Period Rate 1 - Main Plan Part-Time/Temp 1.14                 |                                                              |  |  |  |  |
| * ×                                                                     |                                                              |  |  |  |  |
|                                                                         |                                                              |  |  |  |  |
|                                                                         | JJ.                                                          |  |  |  |  |
| Employee Deductions                                                     |                                                              |  |  |  |  |
| Deduction ID △ ☑ Deduction Description △ ☑ Active △ ▼ Employee Rate     | Once the RHIC retirement deduction has been                  |  |  |  |  |
| RET4 Ret4-ND PERS for Part-Time/Temp V Percent Table                    | saved for the employee, it will be listed here.              |  |  |  |  |
| ▶ RET6 Ret6-ND PERS RHIC for Part-Time/Temp V Percent Table             |                                                              |  |  |  |  |
|                                                                         | EIT Federal Income Tax                                       |  |  |  |  |

Diagram AA

| pr Employees                                                                                                    |                                                                                                    |                                                                                                    |                                                                                      |
|----------------------------------------------------------------------------------------------------|----------------------------------------------------------------------------------------------------|----------------------------------------------------------------------------------------------------|--------------------------------------------------------------------------------------|
| File Options Reports Pin To Help                                                                                                    |                                                                                                    |                                                                                                    |                                                                                      |
| Employee ID MADISUS                                                                                                    | Susie Madison                                                                                         |                                                                                                    |                                                                                      |
| Name & Address ACA 1095s ACA Hours Benefits                                                                                                    | Certificates Custom Fields Deduction                                                                  | ns Demographics Dependents Dire                                                                          | ect Deposit Education Emergency C                                                    |
| Applies To: pr                                                                                                    |                                                                                                    | Individual Bank Account Deduction Exp                                                                    | pensed Payroll                                                                       |
| Deduction ID RET4 Member                                                                                                    | r Number                                                                                              | Account Number                                                                                           |                                                                                      |
|                                                                                                    | For an employee partic<br>for Scenario 3, add the<br>Step 1 with only an<br>applicable rate for the M | pating in the Main 2020 plan<br>e retirement deduction from<br>Employee share for the<br>lain 2020 plan. |                                                                                      |
|                                                                                                    | ~                                                                                                    |                                                                                                    |                                                                                      |
| Employee<br>Active Declining<br>Rate Type Percent Table Balance<br>Start Date Annual Total<br>End Date Process if No Participation Participation Parti | Dod Only                                                                                              | Employer Active Rate Type Start Date End Date                                                            | Declining<br>Balance<br>Annual Total<br>Regular Pay Period Only<br>Process if No Pay |
| Employee Amounts                                                                                                    |                                                                                                    |                                                                                                    |                                                                                      |
| Deduction ∆ Rate Description                                                                                                    | Table Rate Change New<br>Rate Date Descri                                                             | Deduction Frequency A                                                                                    |                                                                                      |
| Every Pay Period Rate 2 - Main 2020 Plan                                                                                                    | 16.26                                                                                                 |                                                                                                    |                                                                                      |
| * ×                                                                                                    |                                                                                                    |                                                                                                    |                                                                                      |
| •                                                                                                    | <b>&gt;</b>                                                                                           |                                                                                                    |                                                                                      |
| Employee Deductions                                                                                                    | 5                                                                                                    |                                                                                                    |                                                                                      |
| Deduction ID $\ \ \Delta \ \ \nabla$ Deduction Description $\ \ \Delta \ \ \nabla$                                                                                                    | Active $\Delta$ <b>T</b> Employee Rate Once the for the                                               | ne retirement deduction has b<br>employee, it will be listed here                                        | n AV                                                                                 |
| RET4 Ret4-ND PERS for Part-Time/Temp                                                                                                    | Percent Table                                                                                         | -I Taxes                                                                                                 |                                                                                      |

Diagram BB